# DG0802 Demo Guide PolarFire FPGA PCIe Root Port

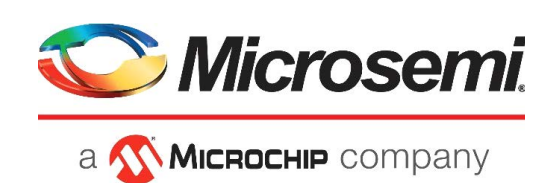

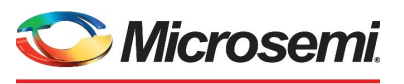

a **MICROCHIP** company

Microsemi Headquarters

One Enterprise, Aliso Viejo, CA 92656 USA Within the USA: +1 (800) 713-4113 Outside the USA: +1 (949) 380-6100 Sales: +1 (949) 380-6136 Fax: +1 (949) 215-4996 Email: sales.support@microsemi.com www.microsemi.com

©2021 Microsemi, a wholly owned subsidiary of Microchip Technology Inc. All rights reserved. Microsemi and the Microsemi logo are registered trademarks of Microsemi Corporation. All other trademarks and service marks are the property of their respective owners. Microsemi makes no warranty, representation, or guarantee regarding the information contained herein or the suitability of its products and services for any particular purpose, nor does Microsemi assume any liability whatsoever arising out of the application or use of any product or circuit. The products sold hereunder and any other products sold by Microsemi have been subject to limited testing and should not be used in conjunction with mission-critical equipment or applications. Any performance specifications are believed to be reliable but are not verified, and Buyer must conduct and complete all performance and other testing of the products, alone and together with, or installed in, any end-products. Buyer shall not rely on any data and performance specifications or parameters provided by Microsemi. It is the Buyer's responsibility to independently determine suitability of any products and to test and verify the same. The information provided by Microsemi hereunder is provided "as is, where is" and with all faults, and the entire risk associated with such information is entirely with the Buyer. Microsemi does not grant, explicitly or implicitly, to any party any patent rights, licenses, or any other IP rights, whether with regard to such information itself or anything described by such information. Information provided in this document or to any products and services at any time without notice.

#### **About Microsemi**

Microsemi, a wholly owned subsidiary of Microchip Technology Inc. (Nasdaq: MCHP), offers a comprehensive portfolio of semiconductor and system solutions for aerospace & defense, communications, data center and industrial markets. Products include high-performance and radiation-hardened analog mixed-signal integrated circuits, FPGAs, SoCs and ASICs; power management products; timing and synchronization devices and precise time solutions, setting the world's standard for time; voice processing devices; RF solutions; discrete components; enterprise storage and communication solutions, security technologies and scalable anti-tamper products; Ethernet solutions; Power-over-Ethernet ICs and midspans; as well as custom design capabilities and services. Learn more at www.microsemi.com.

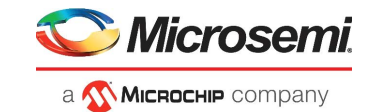

# Contents

| 1 | Revisi<br>1.1<br>1.2<br>1.3<br>1.4<br>1.5<br>1.6<br>1.7 | on History           Revision 7.0           Revision 6.0           Revision 5.0           Revision 4.0           Revision 3.0           Revision 2.0           Revision 1.0                                                                                                    | 1<br>1<br>1<br>1<br>1                                   |
|---|---------------------------------------------------------|----------------------------------------------------------------------------------------------------|---------------------------------------------------------|
| 2 | PolarF                                                  | Fire FPGA PCIe Root Port                                                                                                    | 2                                                       |
|   | 2.1<br>2.2<br>2.3                                       | Design Requirements                                                                                                    | 2<br>3<br>3<br>4<br>5                                   |
|   | 2.4<br>2.5                                              | Clocking Structure                                                                                                    | 8<br>9                                                  |
| 3 | Libero<br>3.1<br>3.2<br>3.3<br>3.4<br>3.5<br>3.6<br>3.7 | Design Flow       1         Synthesize       1         Place and Route       1         3.2.1       Resource Utilization         Verify Timing       1         Generate FPGA Array Data       1         Configure Design Initialization Data and Memories       1         Generate Bitstream       1         Run PROGRAM Action       1 | 0<br>11<br>12<br>12<br>12<br>12<br>15                   |
| 4 | Setting<br>4.1                                          | g Up the Demo                                                                                                    | <b>7</b><br>17                                          |
| 5 | Runnii<br>5.1<br>5.2<br>5.3<br>5.4                      | ng the Demo1Installing the GUI                                                                                                    | 8<br>18<br>20<br>21<br>22<br>23<br>25<br>25<br>26<br>29 |
| 6 | Apper                                                   | ndix 1: Programming the Devices Using FlashPro Express                                                                                                    | 0                                                       |
| 7 | Apper                                                   | ndix 2: DDR4 Configuration                                                                                                    | 3                                                       |

|   |                                    | 🏷 Microsemi.                 |
|---|------------------------------------|------------------------------|
|   |                                    | а 🐼 <b>Місноснір</b> company |
| 8 | Appendix 3: Running the TCL Script |                              |
| 9 | Appendix 4: References             |                              |

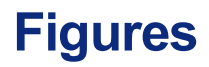

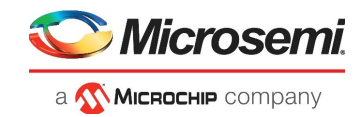

| Figure 1  | Block Diagram                                    | . 3 |
|-----------|--------------------------------------------------|-----|
| Figure 2  | PCIe Root Port demo design                       | . 5 |
| Figure 3  | MIV_SS_0 SmartDesign                             | . 6 |
| Figure 4  | PCIe_RP SmartDesign                              | . 7 |
| Figure 5  | PCIe_TL_CLK_0 SmartDesign                        | . 8 |
| Figure 6  | Clocking Structure                               | . 8 |
| Figure 7  | Reset Structure                                  | . 9 |
| Figure 8  | Libero Design Flow Options                       | 10  |
| Figure 9  | I/O Editor—XCVR View                             | 11  |
| Figure 10 | PF DDR3 SubSystem 0 Placement                    | 11  |
| Figure 11 | Design and Memory Initialization Window          | 13  |
| Figure 12 | Fabric RAMs Tab                                  | 13  |
| Figure 13 | Edit Fabric RAM Initialization Client Dialog Box | 14  |
| Figure 14 | Applying Fabric RAM Content                      | 14  |
| Figure 15 | Third Stage INIT Client                          | 15  |
| Figure 16 | Board Setup—Evaluation Kit                       | 16  |
| Figure 17 | Demo Setup                                       | 17  |
| Figure 18 | PCIe Boot Port GUI                               | 18  |
| Figure 19 | Endpoint Device Information                      | 19  |
| Figure 20 | Endpoint Config Space-Basic                      | 19  |
| Figure 21 | Endpoint Config Space-Advanced                   | 20  |
| Figure 22 | Single I ED Control                              | 20  |
| Figure 23 |                                                  | 20  |
| Figure 24 | DIP SW/ Status Ontion                            | 21  |
| Figure 25 | Endpoint DIP SW Status                           | 21  |
| Figure 26 | Enable Interrupt Session Ontion                  | 22  |
| Figure 20 | Enable interrupt Session Option                  | 22  |
| Figure 27 | PAP2   SPAM Dead Ontion                          | 23  |
| Figure 20 |                                                  | 23  |
| Figure 29 |                                                  | 24  |
| Figure 30 |                                                  | 24  |
| Figure 31 |                                                  | 20  |
| Figure 32 |                                                  | 20  |
| Figure 33 |                                                  | 21  |
| Figure 34 |                                                  | 27  |
| Figure 35 | Root port DDR4 Memory Content                    | 28  |
| Figure 36 |                                                  | 28  |
| Figure 37 | FlashPro Express Job Project                     | 30  |
| Figure 38 | New Job Project from FlashPro Express Job        | 31  |
| Figure 39 | Programming the Device                           | 31  |
| Figure 40 | FlashPro Express—RUN PASSED                      | 32  |
| Figure 41 | PF_DDR4 Configurator—General                     | 33  |
| Figure 42 | PF_DDR4 Configurator—Memory Initialization       | 34  |
| Figure 43 | PF_DDR4 Configurator—Controller                  | 35  |

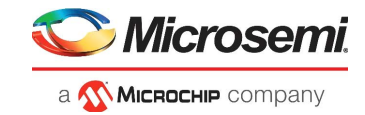

# **Tables**

| Table 1 | Design Requirements           | . 2 |
|---------|-------------------------------|-----|
| Table 2 | Mi-V and PF PCIE Address Maps | . 4 |
| Table 3 | Resource Utilization          | 12  |
| Table 4 | Jumper Settings               | 15  |
| Table 5 | Allocated MSIs                | 23  |
| Table 6 | Throughput Summary            | 29  |

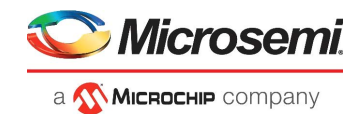

# 1 Revision History

The revision history describes the changes that were implemented in the document. The changes are listed by revision, starting with the most current publication.

## 1.1 Revision 7.0

The following is a summary of the changes made in this revision.

- Updated the document for Libero SoC v2021.2.
- Added support for PERSTn signal generation.
- Replaced Figure 1, page 3 through Figure 7, page 9.
- Updated Table 2, page 4 and Table 3, page 12.
- Updated section Design Implementation, page 5.
- AHBtoAXIAPB subsystem is removed from the MiV subsystem.
- AXI\_Interconnect\_0 and Core\_APB\_0 were added in the MiV subsystem.
- Enabled AXI master interface and APB master interface on MiV core.
- Updated the reset structure.

### 1.2 Revision 6.0

The following is a summary of the changes made in this revision.

- Updated the document for Libero SoC v12.6.
- Removed the references to Libero version numbers.

### 1.3 Revision 5.0

The document was updated for Libero SoC v12.0.

### **1.4 Revision 4.0**

The document was updated for Libero SoC PolarFire v2.3.

### 1.5 Revision 3.0

The document was updated for Libero SoC PolarFire v2.2.

### 1.6 Revision 2.0

The document was updated for Libero SoC PolarFire v2.1.

### 1.7 Revision 1.0

The first publication of this document.

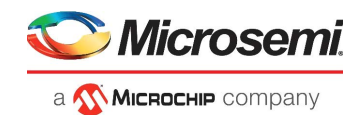

# 2 PolarFire FPGA PCle Root Port

Microsemi PolarFire<sup>®</sup> FPGAs support fully integrated PCIe Endpoint and Root Port subsystems with optimized embedded controller blocks that use the physical layer interface (PHY) of the transceiver. Each PolarFire device includes two embedded PCIe subsystem (PCIESS) blocks that can be configured either separately, or as a pair, using the PF\_PCIE IP configurator in the Libero<sup>®</sup> SoC software.

The PF\_PCIE IP core is compliant with the PCI Express Base Specification, Revision 3.0 with Gen1/2. It implements memory-mapped Advanced Microcontroller Bus Architecture (AMBA) advanced extensible interface 4 (AXI4) access to the PCIe space and the PCIe access to the memory-mapped AXI4 space. For more information, see *UG0685: PolarFire FPGA PCI Express User Guide*.

This document describes the Root Port capabilities of the PolarFire FPGA PCIe controller using Mi-V soft processor. The PCIe Root Port capabilities like the enumeration of an Endpoint device, low-speed and high-speed data transfers are demonstrated using the PCIe Root Port Demo GUI application.

The demo design includes a Mi-V soft processor, which initiates PCIe control and data plane functions. For more information about the PCIe Root Port design implementation, and the necessary blocks and IP cores instantiated in Libero SoC, see Demo Design, page 3.

The demo design can be programmed using any of the following options:

- Using the job file: To program the device using the job file provided along with the design files, see Setting Up the Demo, page 17.
- Using Libero SoC: To program the device using Libero SoC, see Libero Design Flow, page 10. Use this option when the demo design is modified.

To run the demo, perform the following steps:

- The Root Port demo design must be programmed on a PolarFire Evaluation board.
- The Endpoint demo design must be programmed on another PolarFire Evaluation board.
- Both the boards must be connected using a PCIe Adapter card.

For more information about setting up the PCIe Root Port demo, see Setting Up the Demo, page 17.

### 2.1 Design Requirements

The following table lists the hardware and software requirements for this demo design.

#### Table 1 •Design Requirements

| Requirement                                       | Version                                                                    |  |  |  |  |  |  |
|---------------------------------------------------|----------------------------------------------------------------------------|--|--|--|--|--|--|
| Operating system                                  | 64-bit Windows 7 or 10                                                     |  |  |  |  |  |  |
| Hardware                                          |                                                                            |  |  |  |  |  |  |
| Two PolarFire Evaluation Kits (MPF300TS-FCG1152I) | Rev D or later                                                             |  |  |  |  |  |  |
| Microsemi PCIe Adapter Card                       | PCIE-ROOTPORT-AD                                                           |  |  |  |  |  |  |
| Software                                          |                                                                            |  |  |  |  |  |  |
| Libero SoC                                        |                                                                            |  |  |  |  |  |  |
| SoftConsole                                       | Note: Refer to the readme.txt file<br>provided in the design files for the |  |  |  |  |  |  |
| ModelSim                                          | software versions used with this                                           |  |  |  |  |  |  |
| Synplify Pro                                      | reference design.                                                          |  |  |  |  |  |  |

**Note:** Libero SmartDesign and configuration screen shots shown in this guide are for illustration purpose only. Open the Libero design to see the latest updates.

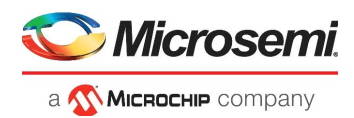

## 2.2 **Prerequisites**

Before you begin:

- For demo design files download link: http://soc.microsemi.com/download/rsc/?f=mpf\_dg0802\_df
- 2. http://soc.microsemi.com/download/rsc/?f=mpf\_dg0756\_eval\_df
- 3. Download and install Libero SoC (as indicated in the website for this design) on the host PC from the following location:

https://www.microsemi.com/product-directory/design-resources/1750-libero-soc#downloads

The latest versions of ModelSim, Synplify Pro, and FTDI drivers are included in the Libero SoC installation package.

## 2.3 Demo Design

The top-level block diagram of the PCIe Root Port design is shown in the following figure. The PolarFire PCIe Root Port can establish a PCIe link with any PCIe Endpoint or Bridge. The user application enumerates the Endpoint device using the ECAM (enhanced configuration access mechanism) feature. The user application also initiates the AXI transactions from the Root Port. These AXI transactions are converted to PCIe Configuration space or memory transactions (CfgWr/CfgRd/MWr/MRd) to Endpoint.

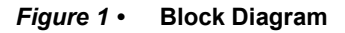

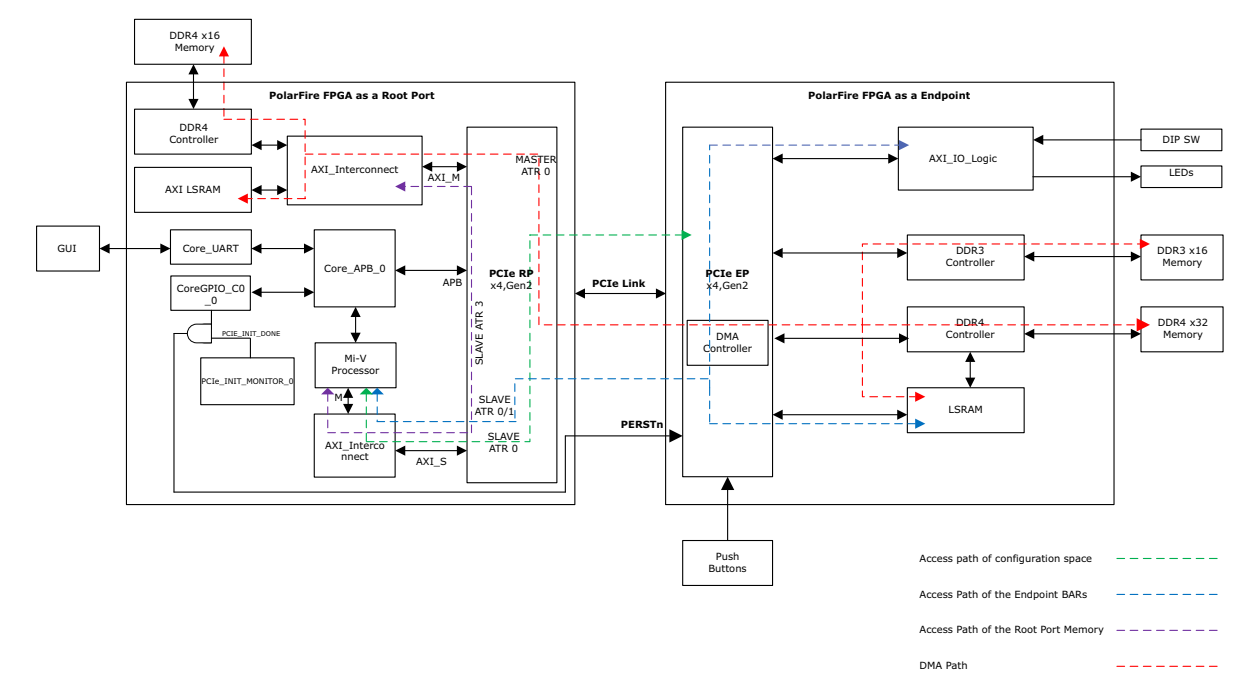

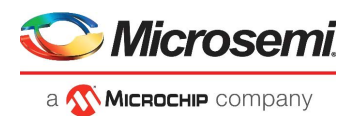

As shown in Figure 1, page 3, the following points describe the data flow in the PCIe Root Port design:

- 1. The CoreUART block interfaces with the GUI.
- 2. The Mi-V soft processor reads/writes data to the Core\_UART\_0 block through the core Core\_APB\_0.
- 3. The Mi-V soft processor forwards the corresponding PCIe command to the PF\_PCIE\_0 block through the PCIe\_APB/PCIe\_AXI slave interface.
- 4. The PCIe request and completion TLPs are transmitted and received between the Root Port and the Endpoint through the serial link.
- 5. Inbound TLPs are reflected as AXI transactions on the AXI\_1\_Master port of PF\_PCIE.
- 6. The Mi-V soft processor uses the PCIe\_AXI bus interface to read the data from AXI\_1\_SLAVE.
- 7. The Mi-V soft processor uses the core Core\_APB\_0 and writes the data to the UART\_APB slave interface to forward the data to the GUI.

As shown in Figure 1, page 3, the following points describe the DMA flow from Root Port to Endpoint:

- 1. The Mi-V soft processor enumerates the Endpoint by accessing the Root Port and the Endpoint configuration space through the SLAVE ATR0 path.
- **Note:** ATRs (address translation registers) perform address translation from PCIe address space to the AXI master. For more information about ATRs, see *UG0685: PolarFire FPGA PCI Express User Guide*.
  - 2. The Mi-V soft processor accesses the Endpoint BAR 0/2 through the SLAVE ATR 0/1 path.
  - 3. The Mi-V soft processor accesses the Root Port LSRAM memory through the SLAVE ATR 3 path.
  - 4. The DMA is performed according to the user selection on the GUI application.

### 2.3.1 Memory and Peripheral Address Map

This section lists the memory and peripheral address map of the Root Port demo design.

The address map of the Mi-V peripherals and main memory are:

- APB/AXI MMIO Interface: 0x60000000 to 0x7FFFFFF
- AHB MEM Interface: 0x80000000 to 0x8FFFFFF

The address map of the bus interfaces connecting Mi-V to PF\_PCIE is listed in the following table.

#### Table 2 • Mi-V and PF\_PCIE Address Maps

| Bus<br>Interface/Component | Description                                                                                                    | Memory Map                                                                                                    |
|----------------------------|----------------------------------------------------------------------------------------------------|----------------------------------------------------------------------------------------------------|
| PCle_APB                   | This bus interface is used to access the PCIe register                                                                   | 0x63000000 to 0x63FFFFF                                                                                                    |
| CoreUARTapb                | This block establishes a<br>UART interface to connect<br>the Mi-V processor to the<br>external world                     | 0x64000000 to 0x64FFFFF                                                                                                    |
| CoreGPIO_C0                | This component is used to<br>generate the PERSTn<br>signal for the link partner<br>that is connected to the<br>Root port | 0x65000000 to 0x65FFFFF                                                                                                    |
| PCIe_AXI                   | This bus interface is the<br>PCIe AXI slave for EP<br>configuration or BAR space<br>access                               | 0x70000000 to 0x7000FFFF – Configuration space (Mi-V<br>configures through PCIe APB)<br>0x71000000 to 0x7100FFFF – EP BAR0 space<br>0x72000000 to 0x7200FFFF – EP BAR2 space<br>0x73000000 to 0x73FFFFFF – RP AXI Master -<br>LSRAM/DDR4 (Mi-V configures through PCIe APB) |
| ТСМ                        | This block is the main<br>memory of the Mi-V<br>processor                                                                | 0x80000000 to 0x8FFFFFF                                                                                                    |

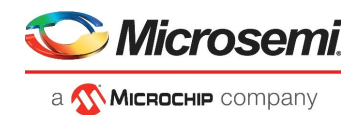

The PF\_PCIE block connects to the DDR4 and LSRAM blocks through the AXI\_1\_MASTER bus interface. The address maps of DDR4 and LSRAM are 0x10000000 to 0x1FFFFFFF and 0x00000000 to 0x00000FFF respectively.

### 2.3.2 Design Implementation

Figure 2, page 5 shows the Libero SoC software design implementation of the PCIe Root Port demo design.

### Figure 2 • PCIe Root Port demo design

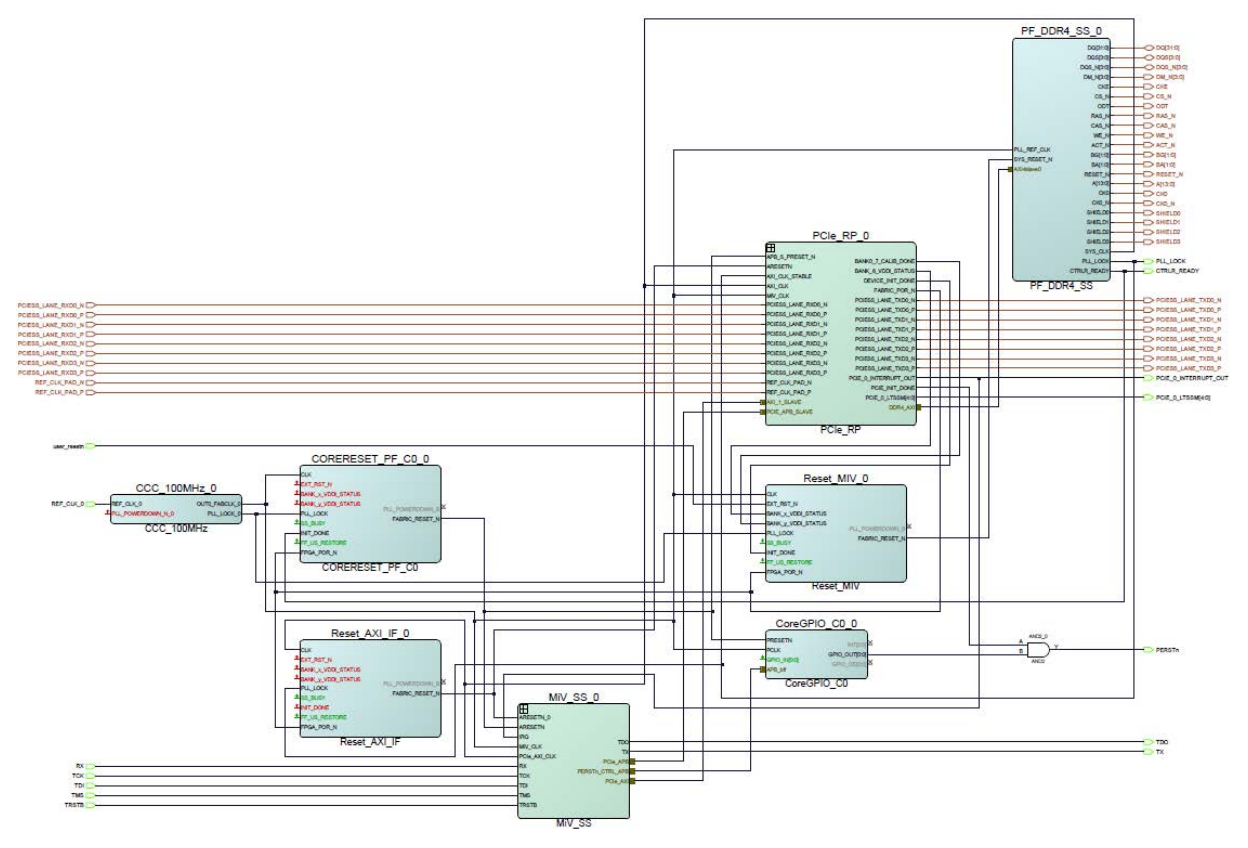

The top-level design includes the following SmartDesign components and memory controller subsystems:

- MIV\_SS\_0
- PCle\_RP\_0
- DDR4
- CoreGPIO\_C0\_0
- Note: PERSTn is a fundamental reset signal defined in both PCI Express Base Specification and PCI Express Card Electromechanical Specification. It is a reset signal issued by the Root port via PCIe slots to reset the entire PCIe fabric hierarchy. CoreGPIO\_C0\_0 is used to generate the PERSTn signal for the link partner that is connected to the root port. The Root port firmware running on the MI-V processor can assert the PERSTn signal through CoreGPIO\_C0\_0. When the host is power cycled, the PERSTn signal is asserted by the PCIe\_INIT\_MONITOR\_0 until the PCIe controller in the Root port is initialized.

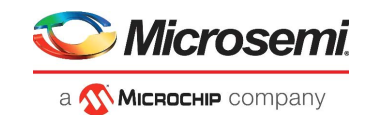

### 2.3.2.1 Mi-V Subsystem

The sub-blocks of MIV\_SS\_0 are shown in the following figure.

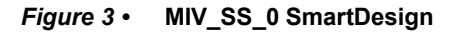

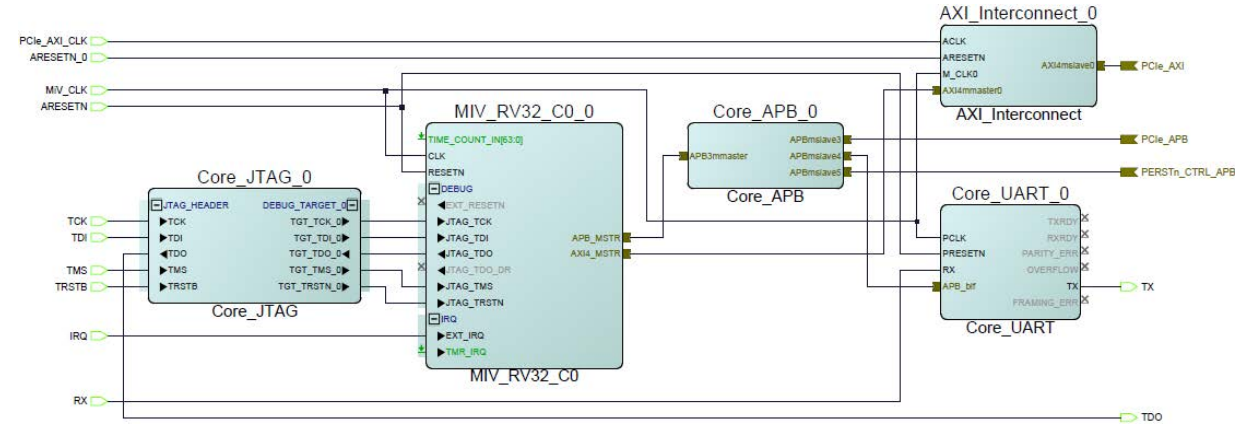

### 2.3.2.1.1 MIV\_RV32\_C0

The MIV\_RV32\_C0 (MIV\_RV32\_C0) is configured with a Reset Vector Address of 0x80000000. After reset, the processor starts executing the instructions from this address. The main memory of the processor address ranges from 0x80000000 to 0x8FFFFFFF.

The AXI\_Interconnect\_0 and Core\_APB\_0 block connects the MIV\_RV32\_C0 block to:

- The PF\_PCIE\_0 block through PCIe\_APB slave interface. The MIV\_RV32\_C0 block accesses the PCIe control registers through the PCIe\_APB slave interface.
- The PF\_PCIE\_0 block through PCIe\_AXI slave interface.
- The Core\_UART\_0 block through a APB slave interface.
- The CoreGPIO\_C0\_0 block through the PERSTn\_CTRL\_APB slave interface of CoreGPIO\_C0\_0.

These slaves are connected at the following addresses:

- PCIe\_APB slave: 0x63000000
- PCIe\_AXI: 0x7000000
- UART\_APB slave: 0x64000000
- PERSTn\_CTRL\_APB slave: 0x65000000

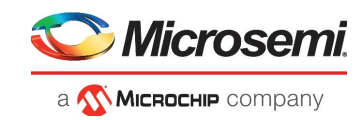

### 2.3.2.2 PCIe Rootport Subsystem

The sub-blocks of PCIe\_RP\_0 are shown in the following figure.

#### *Figure 4* • PCIe\_RP SmartDesign

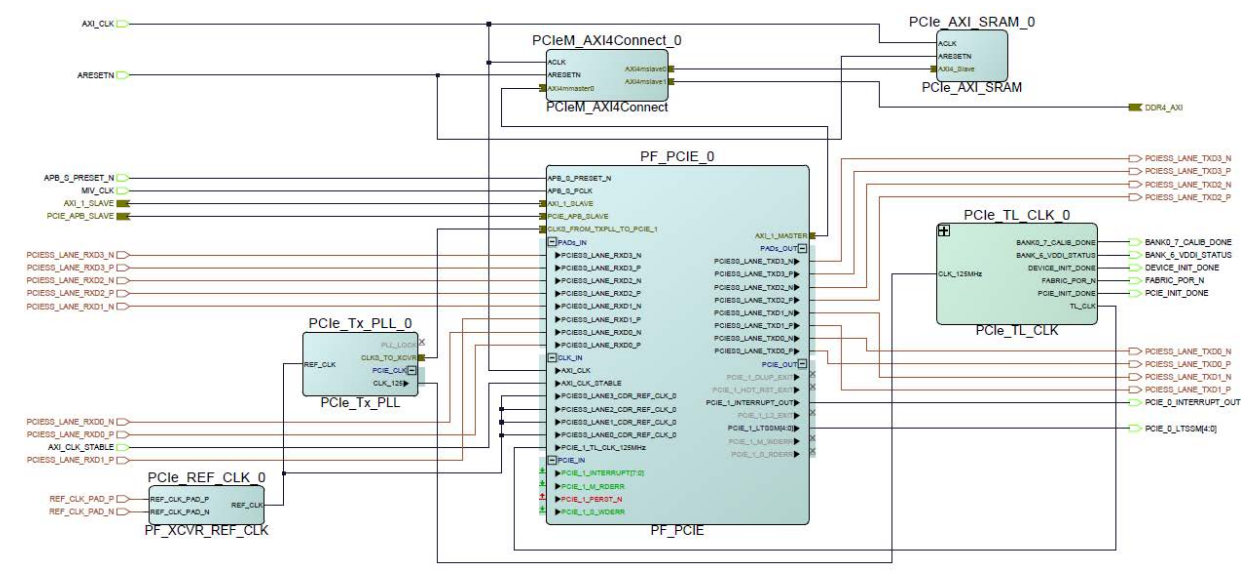

### 2.3.2.2.1 PF\_PCIE\_0

The PF\_PCIE\_0 IP block is used to configure the PCIe subsystem (PCIESS) as a Root Port (PCIe 1). PCIESS block is configured for x4 lanes, 5 Gbps data rate, and APB interface for PCIe Controller access.

### 2.3.2.2.2 PCIe\_Tx\_PLL\_0

The PCIe\_Tx\_PLL\_0 (Transmit PLL) is configured for a 100 MHz **Reference Clock** and a 5000 Mbps **Desired Output Bit Clock**.

The PolarFire FPGA transceiver is a half-rate architecture that is the internal high-speed path that uses both edges of the clock to keep the clock rates down. Therefore, the clock can run at half of the data rate, thereby consuming less dynamic power. The transceiver in PCIe mode requires a 2500 MHz bit clock.

### 2.3.2.2.3 PCIe\_TL\_CLK\_0 SmartDesign

The PCIe\_TL\_CLK SmartDesign implements PCIe TL CLK for PolarFire devices as shown in the following figure. PCIe TL CLK needs to be connected to CLK\_125 MHz of Tx PLL. In PolarFire devices, TL CLK is available only after PCIe initialization. The 80 MHz clock is derived from the on-chip 160 MHz oscillator to drive the TL CLK during PCIe initialization. The NGMUX is used to switch this clock to the required CLK\_125 MHz after PCIe initialization.

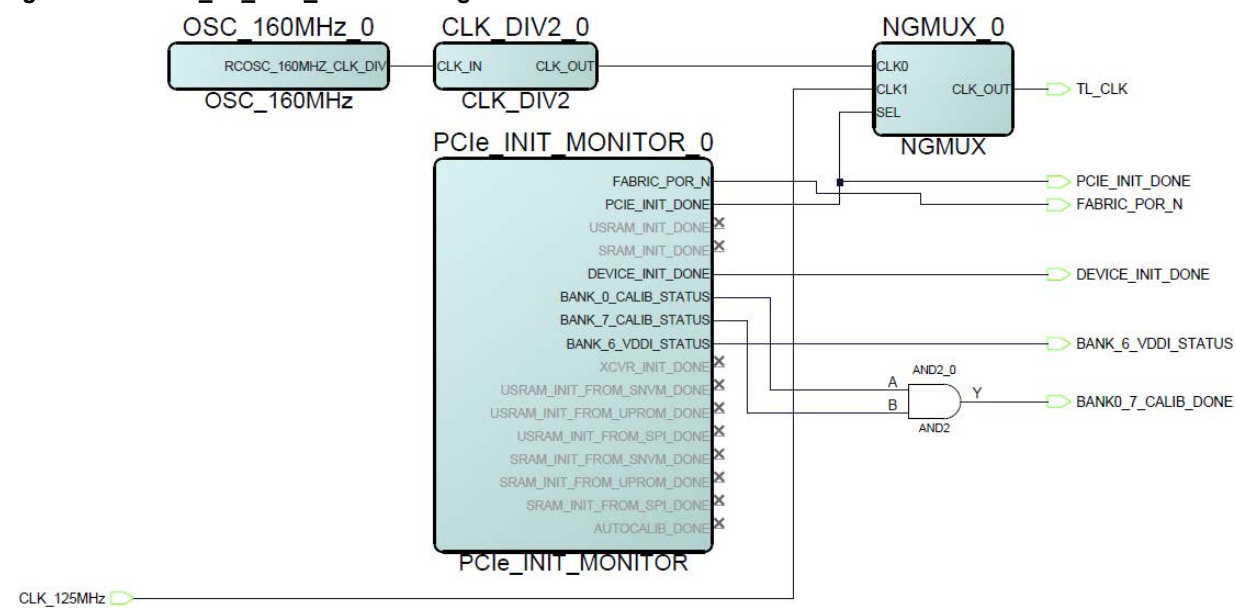

### 2.3.2.2.4 PCIeM\_AXI4Connect\_0

The PCIeM\_AXI4Connect\_0 (CoreAXI4Interconnect) bus is configured for a single master and two slaves and used to connect the PF\_PCIE\_0 with PCIe\_AXI\_SRAM\_0 and DDR4 for DMA operations.

### 2.3.2.3 DDR4 Subsystem

The DDR4 subsystem is configured to access the 32-bit DDR4 memory through an AXI4 64-bit interface. The DDR4 memory initialization and timing parameters are configured as per the DDR4 memory on the PolarFire Evaluation kit.

### 2.4 Clocking Structure

The following figure shows the clocking structure of the demo design.

#### Figure 6 • Clocking Structure

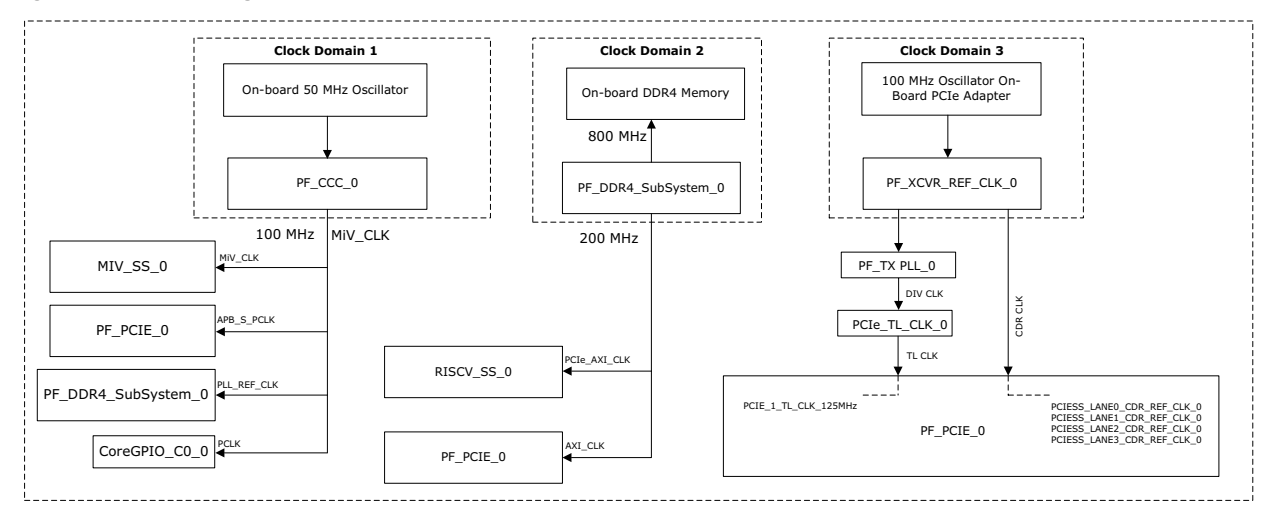

### Figure 5 • PCIe\_TL\_CLK\_0 SmartDesign

licrosemi

a **MICROCHIP** company

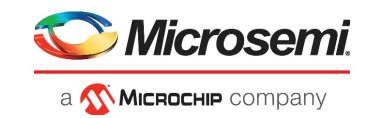

## 2.5 Reset Structure

The following figure shows the reset structure of the PCIe Root port demo design.

#### Figure 7 • Reset Structure

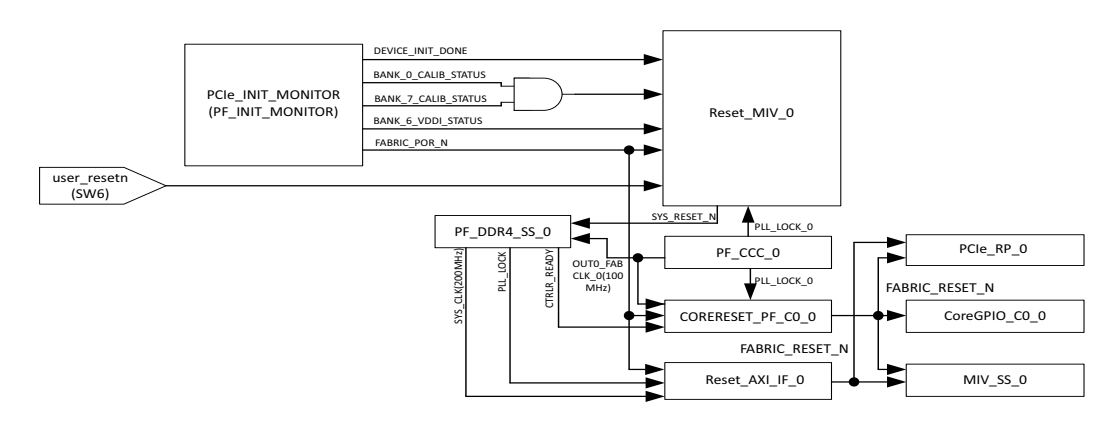

The Reset\_AXI\_IF\_0(CoreReset\_PF) block synchronizes "PLL\_LOCK" signal of PF\_DDR4\_SS\_0 IP with the DDR4 system clock(200MHz) to generate FABRIC\_RESET\_N signal, which drives the PCIe\_RP\_0 and MIV\_SS\_0 blocks.

The Reset\_MIV\_0(CoreReset\_PF) block synchronizes the external user\_resetn (SW6 on the PolarFire Evaluation board) and DEVICE\_INIT\_DONE(PF\_INIT\_MONITOR) together with the RISCV system clock (100 MHz) to generate the SYS\_RESET\_N, which drives the PF\_DDR4\_SS block.

The CORERESET\_PF\_C0\_0(CoreReset\_PF) block synchronizes "CTRLR\_READY" signal of PF\_DDR4\_SS\_0 IP with the RISCV system clock (100 MHz) to generate FABRIC\_RESET\_N signal, which drives the PCIe\_RP\_0,MIV\_SS\_0 and CoreGPIO\_C0\_0 blocks.

For more information about device initialization, see *UG0725: PolarFire FPGA Device Power-Up and Resets User Guide*.

For more information on CoreReset\_PF IP core, see CoreReset\_PF handbook from the Libero catalog.

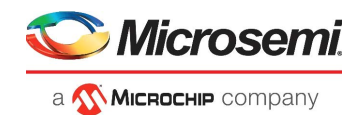

# 3 Libero Design Flow

This chapter describes the Libero design flow of the demo design. The Libero design flow involves the following steps:

- Synthesize
- Place and route
- Verify Timing
- Configure Design Initialization Data and Memories
- Generate Bitstream
- Run PROGRAM Action
- **Note:** To initialize the TCM in PolarFire using the system controller, a local parameter **I\_cfg\_hard\_tcm0\_en**, in the miv\_rv32\_opsrv\_cfg\_pkg.v file should be changed to 1'b1 prior to synthesis. See the 2.7 TCM section in the *MIV\_RV32 Handbook*.

The following figure shows these options in the Design Flow tab.

#### Figure 8 • Libero Design Flow Options

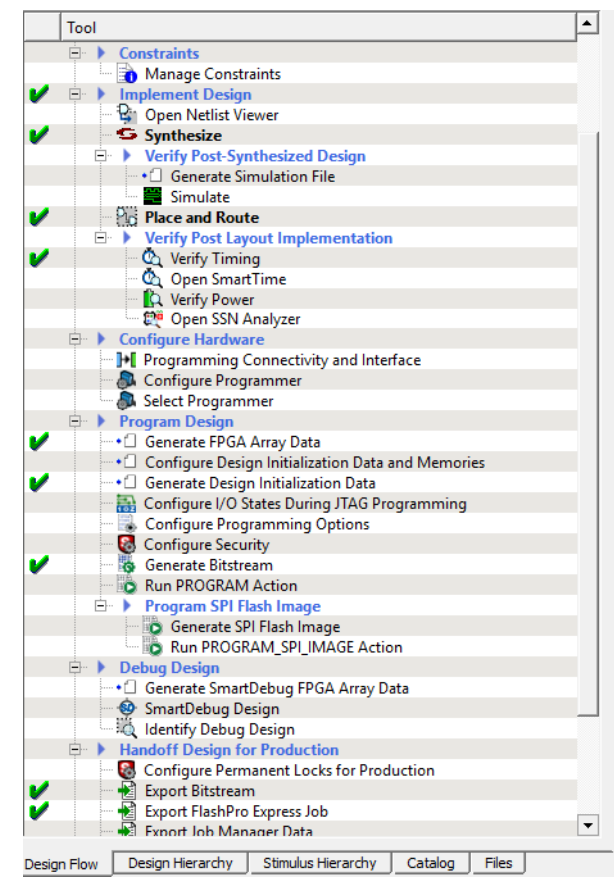

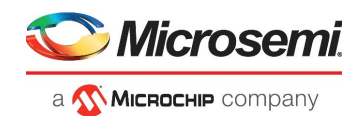

## 3.1 Synthesize

To synthesize the design, perform the following steps:

- 1. From the **Design Flow** window, double-click **Synthesize**.
- When the synthesis is successful, a green tick mark appears as shown in Figure 8, page 10.
- 2. Right-click **Synthesize** and select **View Report** to view the synthesis report and log files in the Reports tab.

We recommend viewing the RP\_Demo\_Top.srr and the RP\_Demo\_Top\_compile\_netlist.log files for debugging synthesis and compile errors.

### 3.2 Place and Route

To place and route the design, the Transmit PLL (TX\_PLL), XCVR\_REF\_CLK, PF\_XCVR TX and RX lane, and the PF\_DDR4\_SS\_0 must be placed using the **I/O Editor**.

To place and route the design, perform the following steps:

1. From the **Constraints Manager window**, place the Transmit PLL, XCVR\_REF\_CLK, and PF\_XCVR TX and RX lanes using **I/O Editor** as shown in the following figure.

Figure 9 • I/O Editor—XCVR View

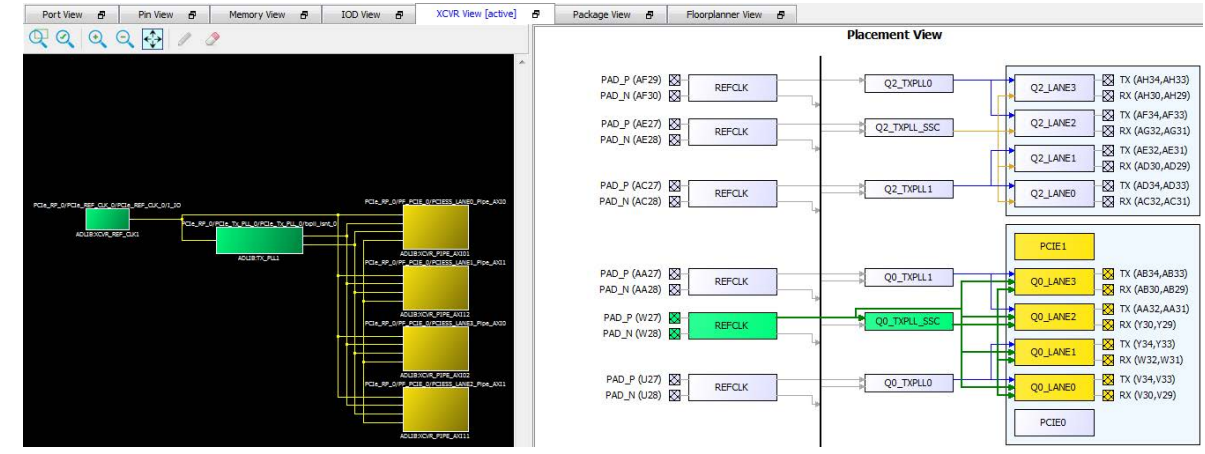

2. Place the PF\_DDR4\_SS\_0 at NORTH\_NW location as shown in the following figure.

#### Figure 10 • PF\_DDR3\_SubSystem\_0 Placement

| D | Nesign View 🗗 🗙                   | Por | rt View 🗗 🛛 Pin View 🗗 | Memory View [active] | 1 | IOD View 🗗 | XCVR View | 8 | Package View 🗗 | Floorplanner View |                    |                 |
|---|-----------------------------------|-----|------------------------|----------------------|---|------------|-----------|---|----------------|-------------------|--------------------|-----------------|
| [ | Ports D D 1                       | Men | nory Type: DDR4 🔻      |                      |   |            |           |   |                |                   |                    |                 |
|   | A      CTRLR READY                |     | Port Function          | 1 Port Name          | • | Pin Number | -         |   | Function       |                   | Max Memory Width 💌 | Max Data Rate 💌 |
|   | PCIE_0_INTERRUPT_OUT              | 1   | NORTH_NE               | Unassigned           |   |            |           |   |                |                   | 72                 | 1600            |
|   |                                   | 146 | NORTH_NW               | PF_DDR4_SS_0         |   |            |           |   |                |                   | 72                 | 1600            |
|   | A D REF_CLK_0                     | 291 | SOUTH_SE               | Assigned             |   |            |           |   |                |                   | 16                 | 1600            |
|   | A D RX<br>A O TX<br>D user_resetn |     |                        |                      |   |            |           |   |                |                   |                    |                 |
|   | DDR4                              |     |                        |                      |   |            |           |   |                |                   |                    |                 |

- 3. From the **Design Flow** window, double-click **Place and Route**. When place and route is successful, a green tick mark appears as shown in Figure 8, page 10.
- 4. Right-click **Place and Route** and select **View Report** to view the place and route report and log files in the Reports tab.

We recommend viewing the  $\mbox{RP}\_\mbox{Demo}\_\mbox{Top}\_\mbox{place}\_\mbox{and}\_\mbox{route}\_\mbox{constraint}\_\mbox{coverage}.\xml$  file for place and route constraint coverage.

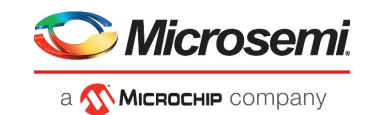

## 3.2.1 Resource Utilization

The resource utilization report is written to the RP\_Demo\_Top\_layout\_log.log file in the **Reports** tab -> RP\_Demo\_Top report -> Place and Route. Table 3, page 12 lists the resource utilization of the design after place and route. These values may vary slightly for different Libero runs, settings, and seed values.

| Туре         | Used  | Total  | Percentage |
|--------------|-------|--------|------------|
| 4LUT         | 30938 | 299544 | 10.33      |
| DFF          | 23206 | 299544 | 7.75       |
| I/O Register | 0     | 510    | 0          |

### Table 3 •Resource Utilization

## 3.3 Verify Timing

To verify timing, perform the following steps:

- 1. From the **Design Flow** window, double-click **Verify Timing**.
- 2. When the design successfully meets the timing requirements, a green tick mark appears as shown in Figure 8, page 10.
- 3. Right-click **Verify Timing** and select **View Report** to view the verify timing report and log files in the Reports tab.

### 3.4 Generate FPGA Array Data

To generate FPGA array data, In the **Design Flow** window, double-click **Generate FPGA Array Data**.

A green tick mark is displayed after the successful generation of the FPGA array data as shown in Figure 8, page 10.

## 3.5 Configure Design Initialization Data and Memories

The Configure Design Initialization Data and Memories step generates an TCM initialization client and adds it to sNVM,  $\mu$ PROM, or an external SPI flash, based on the type of non-volatile memory selected. In this tutorial, the TCM is initialized from  $\mu$ PROM.

This process requires the user application executable file (hex file) as input to initialize the TCM after device power-up. The hex file is provided with the design files.

To select the non-volatile memory and generate the initialization client, perform the following steps:

- 1. On the **Design Flow** tab, double-click **Configure Design Initialization Data and Memories.** The **Design and Memory Initialization** window opens.
- Under Third stage (uPROM/sNVM/SPI-Flash), select μPROM, as shown in Figure 11, page 13. In the Third Stage pane, select uPROM as the non-volatile memory, and retain the default start address (0x00000000).
- **Note:** The default start address 0x0000000 is retained because there are no other initialization clients specified in µPROM.

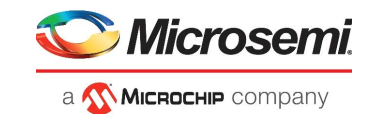

#### Figure 11 • Design and Memory Initialization Window

| Design Initialization UPROM SNVM SPI Flash Fabric RAMs                                                                                                    |   |
|----------------------------------------------------------------------------------------------------|---|
| Apply         Discard         Help           In design initialization, user design blocks such as LSRAM, uSRAM, transceivers, and PCIe can be initialized as an option using data stored in the non-volatile storage memory.<br>The initialization data can be stored in uPROM, sNM, or an external SPI Flash.           Follow the below steps to program the initialization data: |   |
| 1. Set up your fabric RAMk initialization data, if any, using the 'Fabric RAMs' tab 2. Define the storage location of the initialization data 3. Generate evenore the bitstream 4. Generate evenore the bitstream 5. Program the device                                                                                                    |   |
| Design initialization specification                                                                                                    |   |
| First stage (sWM) In the first stage, the initialization sequence de-asserts FABRIC_POR_N.                                                                                                    |   |
| Cecond stage (sNVM)                                                                                                    |   |
| In the second stage, the initialization sequence initializes the PCIe and XCVR blocks present in the design.<br>Start address for second stage initialization client: 0x 00000000 sNVM start page: 0                                                                                                    |   |
| Third stage (sNVM/uPROM/SPLFlash)                                                                                                    |   |
| In the third stane, the initialization sequence initializes the Fabric RAMs present in the design.                                                                                                    |   |
| To save the initialization instructions in sNVM/UPROM/SPI-Flash, please use 'Fabric RAMs' tab to make your selection for each RAM client.                                                                                                    |   |
| I Start address for sNVM dients: 0x 00000000 sNVM start page: 0                                                                                                    |   |
| □ Start address for uPRCM clients: 0x 00000000                                                                                                    |   |
| Start address for SPI-Hash clients: 0x 00000400                                                                                                    |   |
| SPI-Flash Binding: SPI-Flash - No-binding Plaintext 💌 SPI Clock divider value: 6 💌                                                                                                    |   |
| Time Out (s): 128                                                                                                    |   |
| Auto Calibration Time Out (ms): 3000                                                                                                    |   |
| Custom configuration file:                                                                                                    | 1 |
|                                                                                                    |   |

3. On the Fabric RAMs tab, select

MIV\_SS\_0/MIV\_RV32\_C0\_0/MIV\_RV32\_C0\_0/u\_opsrv\_0/gen\_tcm0.u\_opsrv\_TCM\_0/tcm\_ram\_m acro.u\_ram\_0 from the list of logical instances, and click **Edit**, as shown in Figure 12, page 13. The MIV\_SS\_0/MIV\_RV32\_C0\_0/MIV\_RV32\_C0\_0/u\_opsrv\_0/gen\_tcm0.u\_opsrv\_TCM\_0/tcm\_ram\_m acro.u\_ram\_0 instance is the Mi-V processor's main memory. The System Controller initializes this instance with the imported client at power-up.

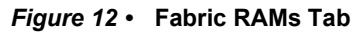

| Fabric RAMs                                                                                   |                        |                        |                  |              |               |
|-----------------------------------------------------------------------------------------------|------------------------|------------------------|------------------|--------------|---------------|
|                                                                                               |                        |                        |                  |              |               |
| Clients                                                                                       |                        |                        |                  |              |               |
| Load design configuration Edit Initialize all clients from: Initialize all Clients from sNVM  |                        |                        |                  |              |               |
| Filter out Inferred RAMs                                                                      |                        |                        |                  |              |               |
| Logical Instance Name                                                                         | PORTA<br>Depth * Width | PORTB<br>Depth * Width | Memory Content   | Storage Type | Memory Source |
| 1 MiV_SS_0/MIV_RV32_C0_0/MIV_RV32_C0_0/u_opsrv_0/gen_tcm0.u_opsrv_TCM_0/tcm_ram_macro.u_ram_0 | 65536x32               | 65536x32               | PCIe_RP_Demo.hex | sNVM         | Configurator  |
|                                                                                               | 1024x80                | 1024x80                | No content       | sNVM         | Configurator  |

4. In the Edit Fabric RAM Initialization Client dialog box, click the Import button next to Content from file, as shown in the following figure.

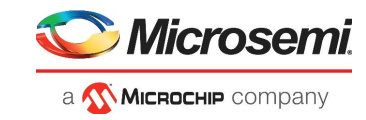

### Figure 13 • Edit Fabric RAM Initialization Client Dialog Box

| 🕑 Edit Fabric RAM In                      | tialization Client                                                                   | ?          |
|-------------------------------------------|--------------------------------------------------------------------------------------|------------|
| lient name: MiV_SS                        |                                                                                      | am_0       |
| hysical Name: /u_ops                      | v_0/gen_tcm0.u_opsrv_TCM_0/tcm_ram_macro.u_ram_0/miv_rv32_ram_singleport_lp_R5C0/INS | ST_RAM1K20 |
| <ul> <li>RAM Initialization Op</li> </ul> | tions                                                                                |            |
| C Initialized Content                     | from Synthesis                                                                       |            |
| Content Initialized                       | from configurator(using content editor option)                                       |            |
| Content from file:                        | PCIe_RP_Demo.hex                                                                     |            |
| imported Men                              | ory file location : PCIe_RP_Demo.hex                                                 |            |
|                                           | us                                                                                   |            |
|                                           | is a placeholder and will not be programmed?                                         |            |
| Optimize for: (Ĉ High S                   | peed 🕼 Low power                                                                     |            |
| Storage Type uPROM                        | <b>•</b>                                                                             |            |
|                                           |                                                                                      |            |

- and double-click it. **Note:** If any changes are applied to the Mi-V application code, rebuild the SoftConsole project in the release
  - 5. In the Edit Fabric RAM Initialization Client window, click OK.
  - 6. On the Fabric RAMs tab, click Apply, as shown in the following figure.

#### Figure 14 • Applying Fabric RAM Content

mode.

| Design Initialization uPROM                                                         | sNVM SPI Flash<br>Help | Fabric RAMs*                                                                                  |                        |                        |                  |         |
|-------------------------------------------------------------------------------------|------------------------|-----------------------------------------------------------------------------------------------|------------------------|------------------------|------------------|---------|
| Usage statistics<br>LSRAM Memory<br>Available Memory(Bytes):<br>Used Memory(Bytes): | 2437120<br>51200       | Clients Load design configuration Edit Initialize all clients from: User Selection            |                        |                        |                  |         |
| Free Memory(Bytes) :                                                                | 2385920                | Logical Instance Name                                                                         | PORTA<br>Depth * Width | PORTB<br>Depth * Width | Memory Content   | Storage |
|                                                                                     |                        | 1 MIV_SS_0/MIV_RV32_C0_0/MIV_RV32_C0_0/u_opsrv_0/gen_tcm0.u_opsrv_TCM_0/tcm_ram_macro.u_ram_0 | 65536x32               | 65536x32               | PCIe_RP_Demo.hex | uPROM   |
|                                                                                     |                        | 2 PCIe_RP_0/PCIe_AXI_SRAM_0                                                                   | 1024x80                | 1024x80                | No content       | sNVM    |
|                                                                                     |                        |                                                                                               |                        |                        |                  |         |

- 7. The initialization client for
  - $MIV\_SS\_0/MIV\_RV32\_C0\_0/MIV\_RV32\_C0\_0/u\_opsrv\_0/gen\_tcm0.u\_opsrv\_TCM\_0/tcm\_ram\_m$  acro.u\_ram\_0 instance is generated and stored in  $\mu PROM$ . This step can be verified by viewing the third stage client created in the  $\mu PROM$  tab as shown in the following figure.

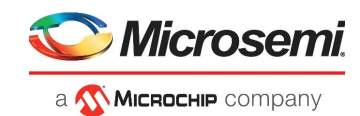

### Figure 15 • Third Stage INIT Client

| Design Initialization uPROM sNVM                                                                                                    | PI Flash Fabric RAMs      |                           |
|----------------------------------------------------------------------------------------------------|---------------------------|---------------------------|
| Apply Discard Hel                                                                                                    |                           |                           |
| Available memory(9-bit words): 52224                                                                                                    | Add   Edit  Delete        | Load design configuration |
| Used memory(9-bit words): 33024<br>Free memory(9-bit words): 19200                                                                                                    | Client Name Start Address | 9-bit words               |
|                                                                                                    | 1 INIT_STAGE_3 0x00000000 | 33024                     |
|                                                                                                    |                           |                           |
| Apply Discard Help Usage statistics Available memory(9-bit words): 52224 Used memory(9-bit words): 33024 Free memory(9-bit words): 19200 Client Name Start Address 9-bit words Client Name Start Address 9-bit words I INIT_STAGE_3 0x0000000 33024 |                           |                           |
|                                                                                                    |                           |                           |
|                                                                                                    |                           |                           |

The first and second stage clients are generated and stored in sNVM by default.

### 3.6 Generate Bitstream

To generate the bitstream, perform the following steps:

- On the Design Flow tab, double-click Generate Bitstream. When the bitstream is successfully generated, a green tick mark appears as shown in Figure 8, page 10.
- 2. Right-click **Generate Bitstream** and select **View Report** to view the corresponding log file in the **Reports** tab.

### 3.7 Run PROGRAM Action

After generating the bitstream, the PolarFire device must be programmed. To program the PolarFire device, perform the following steps:

1. Ensure that the following Jumper Settings are set on the board, which will be used as the Root Port device.

| Jumper                      | Description                                                       | Default |
|-----------------------------|-------------------------------------------------------------------|---------|
| J18, J19, J20, J21, and J22 | Short pin 2 and 3 for programming the PolarFire FPGA through FTDI | Closed  |
| J28                         | Short pin 1 and 2 for programming through the on-board FlashPro5  | Open    |
| J26                         | Short pin 1 and 2 for programming through the FTDI SPI            | Closed  |
| J4                          | Short pin 1 and 2 for manual power switching using SW3            | Closed  |
| J12                         | Short pin 3 and 4 for 2.5 V                                       | Closed  |

#### Table 4 • Jumper Settings

2. Connect the power supply cable to the **J9** connector on the board.

3. Connect the USB cable from the Host PC to J5 (FTDI port) on the board.

4. Power on the board using the SW3 slide switch.

5. On the Libero in the Design Flow tab, double-click Run PROGRAM Action.

When the device is programmed successfully, a green tick mark appears as shown Figure 8, page 10. The device is successfully programmed, see Setting Up the Demo, page 17.

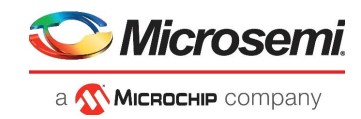

Figure 16 • Board Setup—Evaluation Kit

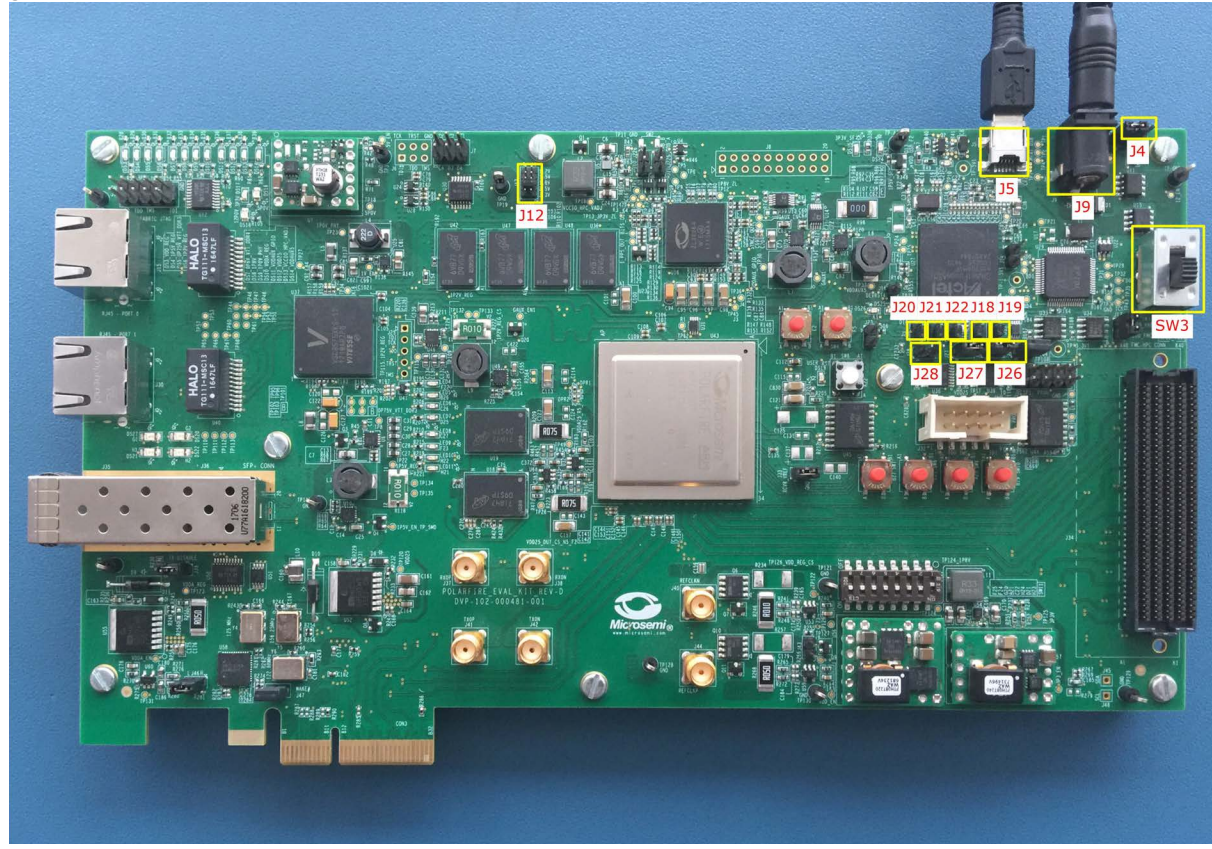

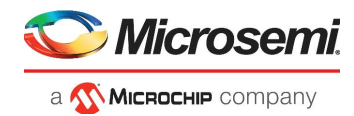

# 4 Setting Up the Demo

Setting up the demo involves the following steps:

- 1. Programming the PolarFire devices on the two evaluation boards
- 2. Connecting the two PolarFire Evaluation boards though the PCIe Adapter card

Throughout this chapter, the two boards are referred using the following labels for simplicity:

- Board A—board running the Root Port design
- Board B—board running the Endpoint design

### 4.1 Connecting the Two Boards

This section describes how to connect the two boards though the Microsemi PCIe Adapter Card.

To connect the boards, perform the following steps:

- 1. Ensure that the pins 1 and 2 of the J1 jumper on the PCIe adapter card are closed.
- 2. Ensure that the pins 1 and 3 of the J2 jumper on the PCIe adapter card are open.
- 3. Connect CON1 of the adapter card to CON3 (PCIe slot) of Board A.
- 4. Connect CON2 of the adapter card to CON3 (PCIe slot) of Board B.
- 5. Connect the USB cable from the Host PC to J5 (FTDI port) on Board A.
- 6. Connect the USB cable from the Host PC to J5 (FTDI port) on Board B.
- 7. Connect the power supply cable to the J3 connector of the PCIe adapter card.
- 8. Power on Board A and B using the SW3 slide switch.
- 9. Power-up the PCIe adapter card using the SW1 slide switch.

Board A and Board B power-up using the PCIe adapter card. After successfully connecting the two boards, the demo setup looks like the following figure:

#### Figure 17 • Demo Setup

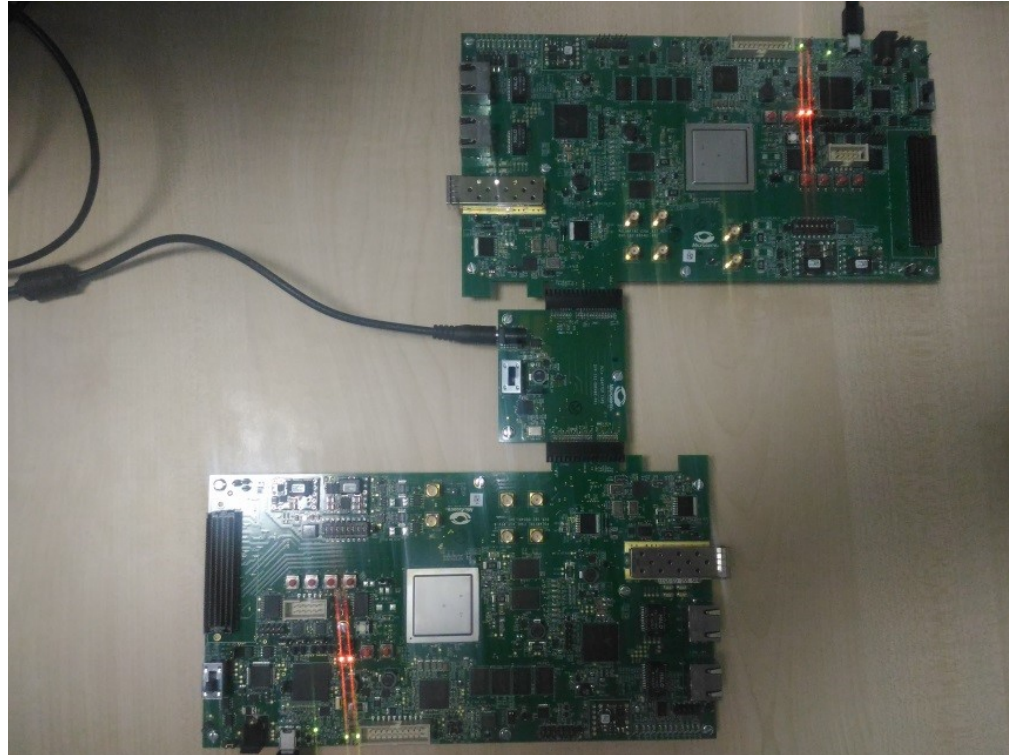

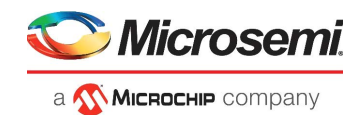

# 5 Running the Demo

This chapter describes how to install and use the GUI to run the PCIe Root Port demo. This chapter is divided into the following sections:

- Installing the GUI
- Viewing the Enumeration Data
- Running the Control Plane Commands
- Running the Data Plane Commands

## 5.1 Installing the GUI

To install the GUI, perform the following steps:

- Extract the contents of the mpf\_dg0802\_df.rar file. From the mpf\_dg0802\_df\GUI\_Installer folder, double-click the setup.exe file.
- 2. Follow the instructions displayed on the installation wizard.

After successful installation, PCIe\_Root\_Port\_GUI appears on the Start menu of the host PC desktop.

### 5.2 Viewing the Enumeration Data

Before you begin, ensure that:

- 1. The PolarFire FPGA on one board is programmed with the PCIe Root Port design and the PolarFire FPGA on the other board is programmed with the PCIe Endpoint design
- 2. The two boards are connected through a Microsemi PCIe adapter card and powered-up.
- 3. LED 9, 10, and 11 are glowing on the Root Port board. This indicates that the PCIe link is up. Otherwise, power-cycle the boards again.

To start the GUI and view the enumeration data, perform the following steps:

- 1. From the task bar, click the Start button and select PCIe\_Root\_Port\_GUI.
- 2. Click Connect to connect the GUI to the Root Port board as shown in the following figure.

#### Figure 18 • PCle Root Port GUI

| C Microsemi               | PolarFire    | PCIe Root       | Port Demo      | Connect               |
|---------------------------|--------------|-----------------|----------------|-----------------------|
| Device Info Demo Controls | Config Space | PCIe Read/Write | DMA Operations | Memory Test           |
| Device Vendor ID          |              | BAR0 Ad         | dress ×0       | BAR0 Size(Bytes) ×0   |
| Supported Width           |              | BAR1 Ad         | dress x ()     | BAR1 Size(Bytes) x () |
| Negotiated Width          |              | BAR2 Ad         | dress × 0      | BAR2 Size(Bytes) x () |
| Supported Speed           |              | BAR3 Ad         | dress × 0      | BAR3 Size(Bytes) ×0   |
| Negotiated Speed          |              | BAR4 Ad         | dress × 0      | BAR4 Size(Bytes) x 0  |
| Number of Bars 0          |              | BAR5 Ad         | dress x ()     | BAR5 Size(Bytes) ×0   |
|                           |              | Exit            |                |                       |

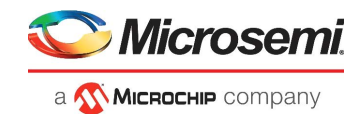

The GUI starts detecting the UART COM Port of the Root Port device.

- 3. After successfully connecting to the COM port, the Mi-V soft processor enumerates the PCIe EP device and sends the configuration space data to the GUI.
- 4. Click **Device Info** tab to view the Endpoint device information as shown in the following figure.

#### Figure 19 • Endpoint Device Information

| <b>С</b> М  | icrosemi. PolarFire I      | PCIe Root Port Demo            | Connected                |
|-------------|----------------------------|--------------------------------|--------------------------|
| Device Info | Demo Controls Config Space | PCIe Read/Write DMA Operations | Memory Test              |
|             |                            |                                |                          |
| l [         | Device Vendor ID 0x11AA    | BAR0 Address x 7100000C        | BAR0 Size(Bytes) × 10000 |
|             | Supported Width x4         | BAR1 Address x 0               | BAR1 Size(Bytes) × 0     |
|             | Negotiated Width x4        | BAR2 Address x 7200000 C       | BAR2 Size(Bytes) ×100000 |
|             | Supported Speed Gen2       | BAR3 Address x 0               | BAR3 Size(Bytes) x 0     |
|             | Negotiated Speed Gen2      | BAR4 Address x 0               | BAR4 Size(Bytes) x 0     |
| L           | Number of Bars 2           | BAR5 Address x 0               | BAR5 Size(Bytes) × 0     |
|             |                            |                                |                          |
|             |                            | Exit                           |                          |

5. Click **Config Space** tab to view the basic Type 0 Configuration Settings of the Endpoint as shown in the following figure.

*Figure 20* • Endpoint Config Space-Basic

| evice Info Demo Controls   | Config Space         | PCIe Read/Write | DMA | Operations   | Memory Test   |  |
|----------------------------|----------------------|-----------------|-----|--------------|---------------|--|
| Basic Advanced Extended C  | apability            |                 |     | Configuratio | n Description |  |
| Туре 0 (                   | Configuration Settir | igs             |     |              |               |  |
| Descriptor Name            | Offset (0x)          | Value(0x)       | *   |              |               |  |
| Vendor ID                  | 0x000                | 0x11AA          |     |              |               |  |
| Device ID                  | 0x002                | 0x1556          |     |              |               |  |
| Command                    | 0x004                | 0x6             |     |              |               |  |
| Status                     | 0x006                | 0x10            |     |              |               |  |
| Revision ID                | 0x008                | 0x0             |     |              |               |  |
| Class Code                 | 0x009                | 0x0             |     |              |               |  |
| Cache Line Size            | 0x00C                | 0x10            |     |              |               |  |
| Latency Timer              | 0x00D                | 0x0             |     |              |               |  |
| Header Type                | 0x00E                | 0x0             | =   |              |               |  |
| BIST                       | 0x00F                | 0x0             |     |              |               |  |
| Base Address 0             | 0x010                | 0x7100000C      |     |              |               |  |
| Base Address 1             | 0x014                | 0x0             |     |              |               |  |
| Base Address 2             | 0x018                | 0x7200000C      |     |              |               |  |
| Base Address 3             | 0x01C                | 0x0             |     |              |               |  |
| Base Address 4             | 0x020                | 0x0             |     |              |               |  |
| Base Address 6             | 0x024                | 0x0             |     |              |               |  |
| Expansion ROM Base Address | 0x028                | 0x0             |     |              |               |  |
| Subsystem Vendor ID        | 0x02C                | 0x0             |     |              |               |  |
| Subsystem ID               | 0x02E                | 0x0             |     |              |               |  |
| Capabilities PTR           | 0x034                | 0x80            | -   |              |               |  |

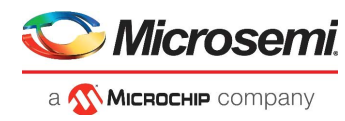

6. Click Advanced tab to view the MSI Capabilities of the Endpoint as shown in the following figure.

### Figure 21 • Endpoint Config Space-Advanced

| 🔍 Mic          | rosemi        | PolarFire        | PCIe Root       | Port Demo      | Connected      |
|----------------|---------------|------------------|-----------------|----------------|----------------|
| Device Info D  | emo Controls  | Config Space     | PCIe Read/Write | DMA Operations | Memory Test    |
| Basic Advance  | ed Extended C | apability        |                 | Configuratio   | on Description |
| MSI Capability | Power Manage  | ement Capability | PCIe Capability |                | ^              |
|                |               | MSI Capability   |                 |                |                |
| Descripto      | or Name       | Offset (0x)      | Value           |                |                |
| Cap            | ID            | 0xE0             | 0x5             |                |                |
| Next p         | ointer        | 0xE1             | 0xF8            |                |                |
| Message        | Control       | 0xE2             | 0xA5            |                |                |
| Message        | Address       | 0xE4             | 0x190           |                |                |
| Message up     | per Address   | 0xE8             | 0x0             |                |                |
| Messag         | je data       | 0xEC             | 0x120           |                |                |
|                |               |                  |                 |                |                |
|                |               |                  |                 |                |                |
|                |               |                  |                 |                |                |
|                |               |                  |                 |                |                |
|                |               |                  |                 |                |                |
|                |               |                  |                 |                |                |
|                |               |                  |                 |                |                |
|                |               |                  |                 |                |                |
|                |               |                  |                 |                |                |
|                |               |                  |                 |                |                |
|                |               |                  |                 |                | -              |
|                |               |                  |                 |                |                |
|                |               |                  | Exit            |                |                |

7. Similarly, click Power Management Capability and PCIe Capability tabs to view the relevant data.

## 5.3 Running the Control Plane Commands

In this demo, the Root Port initiates the following control plane operations:

- Control Endpoint LEDs
- Read DIP SW Status
- Read MSI count values
- BAR2 Memory read/write commands

### 5.3.1 Controlling Endpoint LEDs

Root Port can initiate the Endpoint LED glowing and walk through.

To issue LED Commands, perform the following steps:

- 1. Click Demo Controls tab.
- 2. Select any single LED. For example, select LED3 as shown in the following figure.

#### Figure 22 • Single LED Control

| 🔊 Mi                                                                 | icrosemi      | PolarFire                 | e PCIe Root      | t Port Demo                                                                                                  | Connected                                                                                                    |
|----------------------------------------------------------------------|---------------|---------------------------|------------------|----------------------------------------------------------------------------------------------------|----------------------------------------------------------------------------------------------------|
| Device Info                                                          | Demo Controls | Config Space              | PCIe Read/Write  | DMA Operations                                                                                               | Memory Test                                                                                                    |
| LED 1<br>LED 2<br>LED 3<br>LED 4<br>LED 5<br>LED 6<br>LED 7<br>LED 8 | D Controls    | ON ON<br>OFF OFF          | ON ON<br>OFF OFF | Inte<br>No of MSI Requeste<br>No of MSI Allocate<br>Interrupt Counte<br>Interrupt Counte<br>Interrupt Counte | di       di       di       di       di       di       di       di       di       di       di       di       di       di       di       di       di       di       di       di       di       di       di       di       di |
| Start LED<br>Stop LED                                                | ON/OFF Walk   | Enable DIP<br>Disable DIP | SW Session       | Ena                                                                                                    | ar Interrupt Count                                                                                                    |
|                                                                      |               |                           | Exit             |                                                                                                    |                                                                                                    |

The GUI initiates the LED glow request to the RISC-V processor, which passes this request to the PF\_PCIE\_0 block. PF\_PCIE\_0 sends the BAR2 MWr packet to the Endpoint.

As a result, LED6 on the Endpoint board glows.

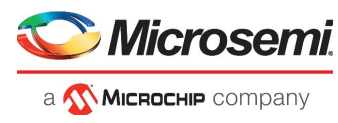

3. Click Start LED ON/OFF Walk button as shown in Figure 23, page 21.

### Figure 23 • LED ON/OFF Walk

| 🏷 Mi                                                                 | icrosemi      | PolarFire        | PCIe Root        | Port Demo                                                                                                    | Connected                                                                     |
|----------------------------------------------------------------------|---------------|------------------|------------------|----------------------------------------------------------------------------------------------------|-------------------------------------------------------------------------------|
| Device Info                                                          | Demo Controls | Config Space     | PCIe Read/Write  | DMA Operations                                                                                                    | Memory Test                                                                   |
| LED 1<br>LED 2<br>LED 3<br>LED 4<br>LED 5<br>LED 6<br>LED 7<br>LED 7 | D Controls    | ON ON<br>OFF OFF | ON ON<br>OFF OFF | Inter<br>No of MSI Requeste<br>No of MSI Allocate<br>Interrupt Counter<br>Interrupt Counter<br>Interrupt Counter<br>Interrupt Counter | d     4       d     4       1     1       2     1       3     1       4     1 |
| Start LED                                                            | ON/OFF Walk   | Enable DIP       | SW Session       | Enal                                                                                                    | ble Interrupt Session                                                         |
| Stop LED                                                             | ON/OFF Walk   | Disable DIP      | SW Session       | Clea                                                                                                    | ar Interrupt Count                                                            |
|                                                                      |               |                  | Exit             |                                                                                                    |                                                                               |

The GUI initiates the LED ON/OFF walk request. As a result, LED ON/OFF is executed from the first to the last LED and in the reverse order.

### 5.3.2 Reading Endpoint DIP SW Status

To read the DIP SW Status, perform the following steps:

1. Click Enable DIP SW Session button as shown in the following figure.

#### Figure 24 • DIP SW Status Option

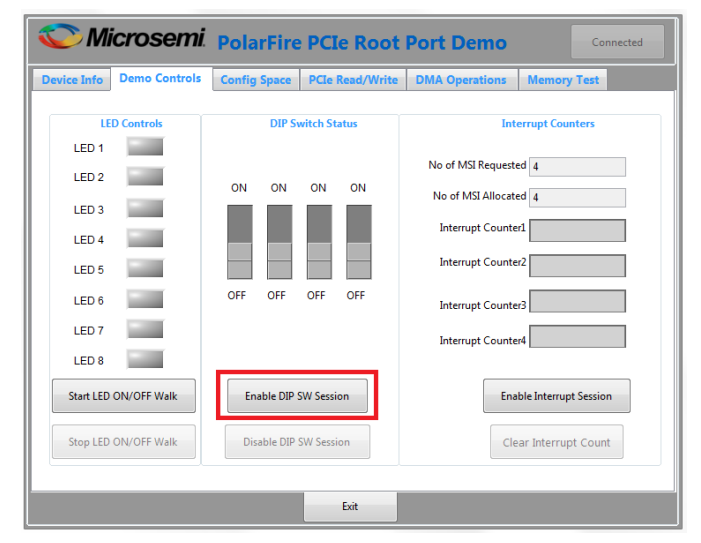

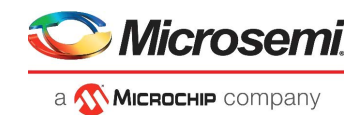

The GUI initiates the DIP switch status read request. As a result, the DIP SW status on the Endpoint board is displayed as shown in Figure 25, page 22. Change the DIP SW positions on the Endpoint board and observe the same in GUI.

#### Figure 25 • Endpoint DIP SW Status

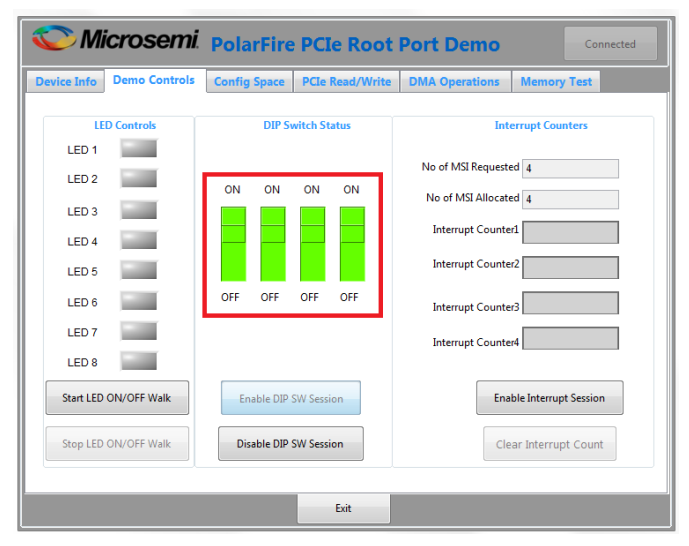

### 5.3.3 Reading MSI Count Values

In the demo, Root Port can read the MSI count values for push-button interrupts on the Endpoint board.

To read the MSI count values:

- 1. Click Enable Interrupt Session button as shown in Figure 26, page 22.
- Figure 26 Enable Interrupt Session Option

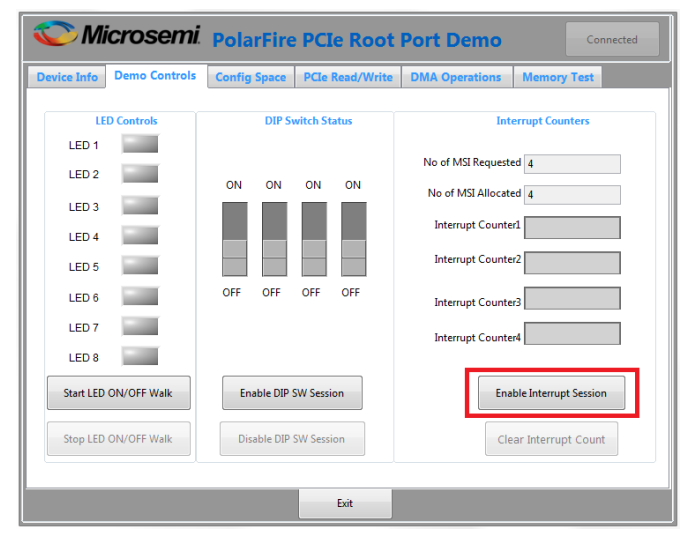

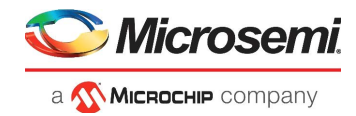

When the Interrupt session is enabled, the GUI sends the Enable Interrupt session request to the RISC-V processor. PF\_PCIE\_0 receives the number of MSI requested by the Endpoint. In the reference design, the Root Port allocates 4 types of MSI as shown in the following table.

| Table 5 • | Allocated | MSIs |
|-----------|-----------|------|
|-----------|-----------|------|

| MSI Number | Interrupt Type on the Endpoint Board | Mapped Interrupt Counter on the GUI |
|------------|--------------------------------------|-------------------------------------|
| 1          | SW10                                 | Interrupt Counter1                  |
| 2          | SW9                                  | Interrupt Counter2                  |
| 3          | SW8                                  | Interrupt Counter3                  |
| 4          | SW7                                  | Interrupt Counter4                  |

2. Press switch and observe interrupt count.

### Figure 27 • Interrupt Counter4

| 🚫 Mi        | icrosemi      | Pola   | rFire    | PCI      | e Root     | Port Demo          | Connected             |
|-------------|---------------|--------|----------|----------|------------|--------------------|-----------------------|
| Device Info | Demo Controls | Config | Space    | PCIe     | Read/Write | DMA Operations     | Memory Test           |
| LE          | D Controls    |        | DIP S    | witch St | atus       | Inte               | rrupt Counters        |
| LED 1       |               | ON     | ON       | ON       | ON         | No of MSI Requeste | d 4                   |
| LED 3       |               |        |          |          |            | No of MSI Allocate | d 4                   |
| LED 4       |               |        |          |          |            | Interrupt Counter  | 2 0                   |
| LED 6       |               | OFF    | OFF      | OFF      | OFF        | Interrupt Counter  | 3 0                   |
| LED 7       |               |        |          |          |            | Interrupt Counter  | 4 2                   |
| Start LED   | ON/OFF Walk   | En     | able DIP | SW Sessi | on         | Enal               | ole Interrupt Session |
| Stop LED    | ON/OFF Walk   | Dis    | able DIP | SW Sessi | ion        | Clea               | ar Interrupt Count    |
|             |               | -      |          |          | Evit       |                    |                       |

3. Click Clear Interrupt Count button to clear all of the Interrupt counters on the GUI.

### 5.3.4 Running BAR2 Memory Read/Write Commands

In the demo, the Root port can initiate BAR2 memory read/write commands for reading/writing to Endpoint LSRAM/DDR3/DDR4.

The **PCIe Read/Write** tab on the GUI is used to initiate these commands. The Endpoint LSRAM/DDR3/DDR4 memory is first read, and then a value can be entered in a specific location to initiate the write command.

To run BAR2 read/write, perform the following steps:

1. Select BAR2-LSRAM option and click Read button as shown in the following figure.

#### Figure 28 • BAR2-LSRAM Read Option

| evice Info   | Demo Controls     | Config Space | PCIe Read/V | Vrite  | DMA Operations | Memory Test         |            |
|--------------|-------------------|--------------|-------------|--------|----------------|---------------------|------------|
| BAR2-LSRA    | M 🖱 BAR2-DDR3 🖱 E | IAR2-DDR4    | PCIe        | Offset | Address ×0     | Note: All data is i | n hex form |
|              | 0x0               |              | 0x4         | T      | 0x8            | 0xC                 |            |
| 0x000        |                   |              |             |        |                |                     |            |
| 0x010        |                   |              |             |        |                |                     |            |
| 0x020        |                   |              |             |        |                |                     |            |
| 0x030        |                   |              |             |        |                |                     |            |
| 0:050        |                   |              |             |        |                |                     |            |
| 0x050        |                   |              |             |        |                |                     |            |
| 0x070        |                   |              |             |        |                |                     |            |
| 0x080        |                   |              |             |        |                |                     |            |
| 0x090        |                   |              |             |        |                |                     |            |
| 0x0x0        |                   |              |             |        |                |                     |            |
| 0x0B0        |                   |              |             |        |                |                     |            |
| 0x0C0        |                   |              |             |        |                |                     |            |
| 0x0D0        |                   |              |             |        |                |                     |            |
| 0x0E0        |                   |              |             |        |                |                     |            |
| 0x0F0        |                   |              |             |        |                |                     |            |
| 0x100        |                   |              |             |        |                |                     |            |
| 0,420        |                   |              |             |        |                |                     |            |
| Read Progres | 3                 |              |             |        |                | R                   | ead        |

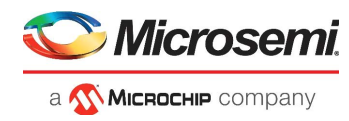

2. Select any memory location and edit the value of that location. For example: See the following figure.

### Figure 29 • BAR2-LSRAM Write

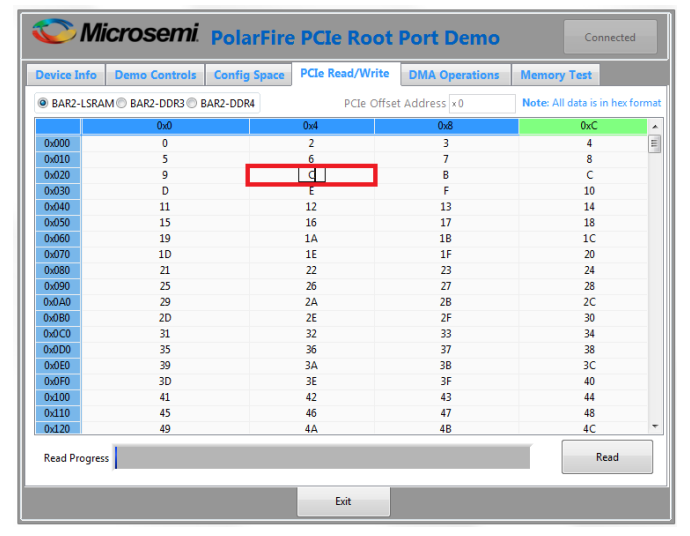

3. The edited memory location turns green and the value entered is written to the Endpoint LSRAM memory location as shown in Figure 30, page 24.

#### Figure 30 • BAR2-LSRAM Write Successful

| s l        | Microsemi            | PolarFire    | PCIe Root       | Port Demo      | Connected                    |      |
|------------|----------------------|--------------|-----------------|----------------|------------------------------|------|
| Device Inf | fo Demo Controls     | Config Space | PCIe Read/Write | DMA Operations | Memory Test                  |      |
| BAR2-LS    | SRAM 🔘 BAR2-DDR3 🔘 E | AR2-DDR4     | PCIe Offs       | et Address ×0  | Note: All data is in hex for | rmat |
|            | 0x0                  |              | 0x4             | 0x8            | 0xC                          | •    |
| 0x000      | 0                    |              | 2               | 3              | 4                            | Ξ    |
| 0×010      | 5                    |              | 6               | 7              | 8                            |      |
| 0x020      | 9                    |              | С               | В              | С                            |      |
| 0x030      | D                    |              | E               | F              | 10                           |      |
| 0x040      | 11                   |              | 12              | 13             | 14                           |      |
| 0x050      | 15                   |              | 16              | 17             | 18                           |      |
| 0x060      | 19                   |              | 1A              | 1B             | 1C                           |      |
| 0x070      | 1D                   |              | 1E              | 1F             | 20                           |      |
| 0x080      | 21                   |              | 22              | 23             | 24                           |      |
| 0x090      | 25                   |              | 26              | 27             | 28                           |      |
| 0x0x0      | 29                   |              | 2A              | 2B             | 2C                           |      |
| 0x0B0      | 2D                   |              | 2E              | 2F             | 30                           |      |
| 0x0C0      | 31                   |              | 32              | 33             | 34                           |      |
| 0x0D0      | 35                   |              | 36              | 37             | 38                           |      |
| 0x0E0      | 39                   |              | 3A              | 3B             | 3C                           |      |
| 0x0F0      | 3D                   |              | 3E              | 3F             | 40                           |      |
| 0x100      | 41                   |              | 42              | 43             | 44                           |      |
| 0x110      | 45                   |              | 46              | 47             | 48                           |      |
| 0x120      | 49                   |              | 4A              | 4B             | 4C                           | -    |
| Read Prog  | gress                |              |                 |                | Read                         |      |
|            |                      |              | Exit            |                |                              |      |

- 4. Similarly change any other memory location also.
- 5. Click Read button to check whether the memory locations contain the latest values or not.
- 6. Similarly, run the BAR2-DDR3 and BAR2-DDR4 memory read/write.

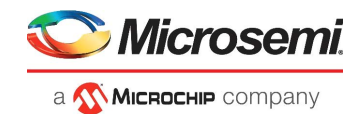

## 5.4 Running the Data Plane Commands

In the demo, the Root port initiates the Endpoint DMA engines to perform the following data plane commands:

- Running DMA operations
- Running memory test

### 5.4.1 Running DMA Operations

When the Root Port initiates the DMA operation, the Mi-V soft processor activates the Endpoint DMA registers through BAR0. The Endpoint DMA engines can perform the following DMA operations:

- Root Port LSRAM/DDR4 to Endpoint LSRAM\DDR3\DDR4
  - Endpoint LSRAM\DDR3\DDR4 to Root Port LSRAM\DDR4

To run the DMA operations, perform the following steps:

- 1. Click DMA Operations tab as shown in Figure 31, page 25.
- 2. Do the following:

•

- Select the RP LSRAM -> EP LSRAM from the drop-down list.
- Select 64K from the Transfer Size (Bytes) drop-down.
- Set the Loop Count to 20
- Click Start transfer.

#### Figure 31 • Initiating RP LSRAM to EP LSRAM DMA

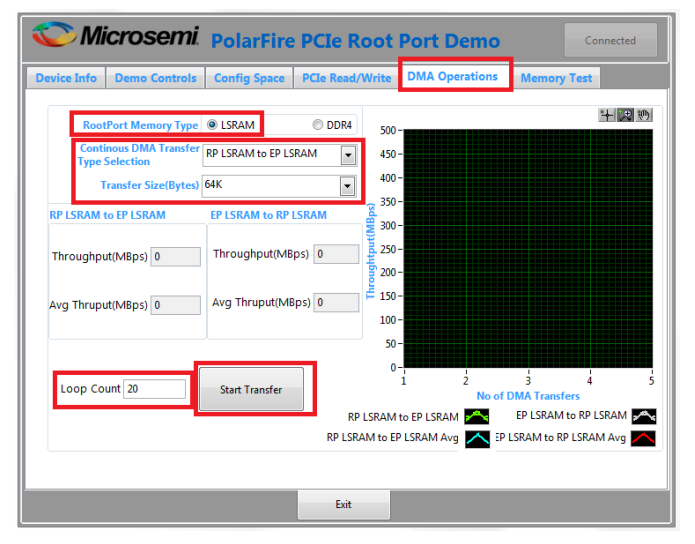

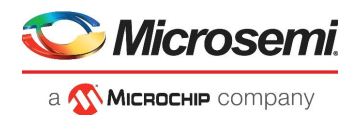

The GUI displays the corresponding throughput details and graph as shown in the following figure.

### Figure 32 • RP LSRAM to EP LSRAM Throughput

| C Microsemi                                                      | PolarFire                   | PCIe Root                     | Port Demo          | Co                          | innected     |
|------------------------------------------------------------------|-----------------------------|-------------------------------|--------------------|-----------------------------|--------------|
| Device Info Demo Controls                                        | Config Space                | PCIe Read/Write               | DMA Operations     | Memory Test                 |              |
| RootPort Memory Type<br>Continous DMA Transfer<br>Type Selection | LSRAM     RP LSRAM to EP LS | DDR4     700     SRAM     600 |                    |                             | + <b>1</b> 9 |
| Transfer Size(Bytes)                                             | 64K                         | 500                           |                    |                             |              |
| RP LSRAM to EP LSRAM                                             | EP LSRAM to RP              |                               |                    |                             |              |
| Throughput(MBps) 677                                             | Throughput(MB               | ips) 0 (aqi                   |                    |                             |              |
| Avg Thruput(MBps) 678                                            | Avg Thruput(MB              | Bps) 0 € 200                  |                    |                             |              |
| Loop Count 20                                                    | Start Transfer              | DISPAN                        | 1 2 4 6 8<br>No of | 10 12 14 1<br>DMA Transfers | 16 18 20     |
|                                                                  |                             | RP LSRAM to E                 | P LSRAM Avg K      | LSRAM to RP LSRAI           | M Avg        |
|                                                                  |                             | Exit                          |                    |                             |              |

- 3. Do the following to initiate another DMA transaction:
  - Select Both RP LSRAM <-> EP LSRAM from the drop-down list.
  - Select 64K from the Transfer Size (Bytes) drop-down.
  - Set the Loop Count to 20.
  - Click Start Transfer.
- 4. Similarly, select the RP LSRAM to EP DDR3 and RP LSRAM to EP DDR4 from the drop-down and observe the throughputs.
- 5. Select DDR4 as the Root Port Memory Type and perform DMA operations by selecting the Endpoint destination memory type.

### 5.4.2 Running Memory Test

The **Memory Test** tab provides the memory test feature, which is also a DMA operation. The **Memory Test** tab enables DMA transactions between Root Port and Endpoint memory type (LSRAM, DDR3, and DDR4). This feature provides data pattern options with which the Root Port memory is initialized and then DMA operation is performed.

In memory testing, the user application performs the following sequence of operations:

- 1. Initializes the Root Port memory with the specified data pattern
- 2. Performs the DMA from Root Port memory to Endpoint memory
- 3. Erases the data pattern in the Root Port memory
- 4. Performs the DMA from Endpoint memory to Root Port memory
- 5. Compares the data in Root Port memory with the selected data pattern

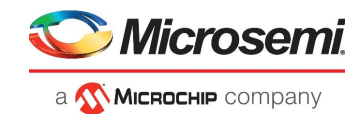

To run the memory test, perform the following steps:

- Select the DMA parameters like Transfer Size(Bytes), Pattern Type, Endpoint Memory Type, RootPort Memory Type, EndPoint Offset Address, and RootPort Offset Address as shown in the following figure.
- **Note:** The Root Port slave ATR3 is configured for 1 MB. Hence, the maximum Endpoint offset address is F80000 and the maximum Root Port address is 0x80000.

#### Figure 33 • Memory Test Feature

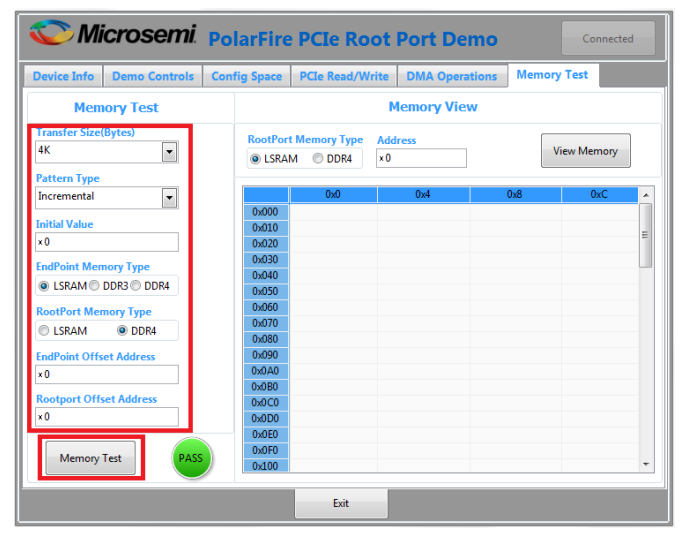

- 2. Click Memory Test.
- 3. Select option **DDR4** from the Root Port memory type and click **View Memory** as shown in the following figure to read the Root Port DDR4.

Figure 34 • The View Memory Option

| 🏷 Mi                                | icrosemi      | Po  | larFire                          | PCIe Ro     | ot        | Port De    | emo    |     |        | Connecte | id |
|-------------------------------------|---------------|-----|----------------------------------|-------------|-----------|------------|--------|-----|--------|----------|----|
| Device Info                         | Demo Controls | Con | fig Space                        | PCIe Read/W | rite      | DMA Oper   | ations | Mem | ory Te | st       |    |
| Mem                                 | ory Test      |     |                                  |             | M         | lemory Vie | w      |     |        |          |    |
| Transfer Size                       | (Bytes)       |     | CostPort                         | Memory Type | Add<br>×0 | ress       | ]      |     | View   | Memory   |    |
| Incremental                         | •             |     |                                  | 0x0         |           | 0x4        |        | 0x8 |        | 0xC      |    |
| Initial Value<br>×0<br>EndPoint Men | погу Туре     |     | 0x000<br>0x010<br>0x020<br>0x030 |             |           |            |        |     |        |          | E  |
| LSRAM     RootPort Mer              | DDR3  DDR4    |     | 0x040<br>0x050<br>0x060<br>0x070 |             |           |            |        |     |        |          |    |
| EndPoint Offs                       | et Address    |     | 0x080<br>0x090<br>0x0A0          |             |           |            |        |     |        |          |    |
| Rootport Offs<br>×0                 | set Address   |     | 0x0C0<br>0x0D0<br>0x0E0          |             |           |            |        |     |        |          |    |
| Memory                              | Test          |     | 0x0F0<br>0x100                   |             |           |            |        |     |        |          | -  |
|                                     |               |     |                                  | Exit        |           |            |        |     |        |          |    |

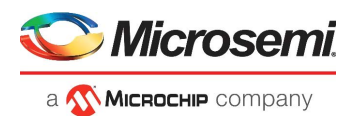

4. The GUI displays the data pattern written to the Root port DDR4 as shown in Figure 35, page 28.

### Figure 35 • Root port DDR4 Memory Content

| 🏷 Mie                                 | Connected Connected |     |            |              |            | ected     |        |     |           |    |
|---------------------------------------|---------------------|-----|------------|--------------|------------|-----------|--------|-----|-----------|----|
| Device Info                           | Demo Controls       | Con | fig Space  | PCIe Read/Wr | ite        | DMA Oper  | ations | Mem | ory Test  |    |
| Memo                                  | ory Test            |     |            |              | М          | emory Vie | w      |     |           |    |
| Transfer Size(8                       | Bytes)<br>▼         |     | Contemport | Memory Type  | Addr<br>×0 | ess       |        | [   | View Memo | ry |
| Pattern Type                          |                     |     |            | 0x0          |            | 0x4       |        | 0x8 | 0xC       |    |
| Incrementar                           |                     |     | 0x000      | 0            |            | 1         |        | 2   | 3         |    |
| Initial Value                         |                     |     | 0x010      | 4            |            | 5         |        | 6   | 7         |    |
| ×O                                    |                     |     | 0x020      | 8            |            | 9         |        | Α   | В         | =  |
| EndPoint Mom                          | on Tuno             |     | 0x030      | С            |            | D         |        | E   | F         |    |
| Lifur onit intern                     | ory type            |     | 0x040      | 10           |            | 11        |        | 12  | 13        |    |
| ● LSRAM ● L                           | DDR3 ODDR4          |     | 0x050      | 14           |            | 15        |        | 16  | 17        |    |
| RootPort Mem                          | югу Туре            |     | 0x060      | 18           |            | 19        |        | 1A  | 18        |    |
| C ISRAM                               | DDR4                |     | 0x070      | 1C           |            | 1D        |        | 1E  | 1F        |    |
| O LOIDIN                              | 0.0010              |     | 0x080      | 20           |            | 21        |        | 22  | 23        |    |
| EndPoint Offse                        | et Address          |     | 0x090      | 24           |            | 25        |        | 26  | 27        |    |
| ×0                                    |                     |     | 0x0x0      | 28           |            | 29        |        | 2A  | 2B        |    |
| Pootport Offer                        | at Addrose          |     | 0x0B0      | 2C           |            | 2D        |        | 2E  | 2F        |    |
| A A A A A A A A A A A A A A A A A A A | et Auuress          |     | 0x0C0      | 30           |            | 31        |        | 32  | 33        |    |
| ×U                                    |                     |     | 0x0D0      | 34           |            | 35        |        | 36  | 37        |    |
|                                       |                     |     | 0x0E0      | 38           |            | 39        |        | 3A  | 38        |    |
| Memory T                              | est PASS            |     | 0x0F0      | 3C           |            | 30        |        | 3E  | 3F        |    |
|                                       |                     |     | 0×100      | 40           |            | 41        |        | 42  | 43        | +  |
|                                       |                     |     |            | Exit         |            |           |        |     |           |    |

5. Select the **PCIe Read/Write** tab and click **Read** to view the data pattern written to the Endpoint LSRAM.

### Figure 36 • Endpoint LSRAM Memory Content

| evice Info   | Demo Controls  | Config Space | PCIe Read/Writ | e DMA Operations | Memory Test                  |
|--------------|----------------|--------------|----------------|------------------|------------------------------|
| BAR2-LSRA    | M  BAR2-DDR3 B | AR2-DDR4     | PCIe Of        | set Address ×0   | Note: All data is in hex for |
|              | 0x0            |              | 0x4            | 0x8              | 0xC                          |
| 0x000        | 0              |              | 1              | 2                | 3                            |
| 0x010        | 4              |              | 5              | 6                | 7                            |
| 0x020        | 8              |              | 9              | A                | В                            |
| 0x030        | C              |              | D              | E                | F                            |
| 0x040        | 10             |              | 11             | 12               | 13                           |
| 0x050        | 14             |              | 15             | 16               | 17                           |
| 0x060        | 18             |              | 19             | 1A               | 18                           |
| 0x070        | 1C             |              | 1D             | 1E               | 1F                           |
| 0x080        | 20             |              | 21             | 22               | 23                           |
| 0x090        | 24             |              | 25             | 26               | 27                           |
| 0x0x0        | 28             |              | 29             | 2A               | 2B                           |
| 0x0B0        | 2C             |              | 2D             | 2E               | 2F                           |
| 0x0C0        | 30             |              | 31             | 32               | 33                           |
| 0x0D0        | 34             |              | 35             | 36               | 37                           |
| 0x0E0        | 38             |              | 39             | 3A               | 3B                           |
| 0x0F0        | 3C             |              | 3D             | 3E               | 3F                           |
| 0x100        | 40             |              | 41             | 42               | 43                           |
| 0x110        | 44             |              | 45             | 46               | 47                           |
| 0x120        | 48             |              | 49             | 4A               | 4B                           |
| Read Progres | s              |              |                |                  | Read                         |

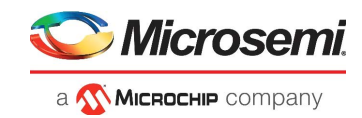

## 5.5 PolarFire DMA Throughput Summary

The following table lists the throughput values observed during the continuous DMA mode.

### Table 6 • Throughput Summary

| DMA Transfer Type    | DMA Size | Throughput (MBps) | Throughput Average (MBps) |
|----------------------|----------|-------------------|---------------------------|
| RP LSRAM to EP LSRAM | 512 K    | 1022              | 1022                      |
| EP LSRAM to RP LSRAM | 512 K    | 779               | 779                       |
| RP LSRAM to EP DDR3  | 512 K    | 773               | 773                       |
| EP DDR3 to RP LSRAM  | 512 K    | 328               | 328                       |
| RP LSRAM to EP DDR4  | 512 K    | 998               | 998                       |
| EP DDR4 to RP LSRAM  | 512 K    | 391               | 391                       |
| RP DDR4 to EP LSRAM  | 512 K    | 540               | 540                       |
| EP LSRAM to RP DDR4  | 512 K    | 779               | 779                       |
| RP DDR4 to EP DDR3   | 512 K    | 540               | 540                       |
| EP DDR3 to RP DDR4   | 512 K    | 328               | 328                       |
| RP DDR4 to EP DDR4   | 512 K    | 540               | 540                       |
| EP DDR4 to RP DDR4   | 512 K    | 391               | 391                       |

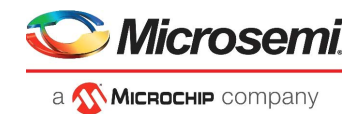

# 6 Appendix 1: Programming the Devices Using FlashPro Express

The Root Port design must be programmed on Board A and the Endpoint design must be programmed on Board B.

To program, perform the following steps:

- 1. Take Board A and ensure that the Jumper Settings are set as listed in Table 4, page 15.
- 2. Connect the power supply cable to the J9 connector on Board A.
- 3. Connect the USB cable from the Host PC to J5 (FTDI port) on Board A.
- 4. Power-up Board A using the SW3 slide switch.
- 5. On the host PC, launch the FlashPro Express software.
- 6. To create a new job, click New or

in the **Project** menu, select **New Job Project from FlashPro Express Job** as shown in the following figure.

Figure 37 • FlashPro Express Job Project

| E FlashPro Express                        |    | 🔛 FlashPro Express                        |                     |
|-------------------------------------------|----|-------------------------------------------|---------------------|
| Project Edit View Programmer <u>H</u> elp |    | Project Edit View Programmer <u>H</u> elp |                     |
| Joh Drojecto                              |    | New Job Project from FlashPro Express Job | Ctrl+N              |
| Job Projects                              |    | 🚰 Open Job Project                        | Ctrl+0 <sup>1</sup> |
| New                                       |    | × Close Job Project                       |                     |
| Open                                      |    | 🔛 Save Job Project                        | Ctrl+Shift+A        |
| Recent Projects                           |    | Set Log File                              | ►.                  |
|                                           | or | Export Log File                           |                     |
|                                           |    | Preferences                               |                     |
|                                           |    | Execute Script                            | Ctrl+U              |
|                                           |    | Export Script File                        |                     |
|                                           |    | Recent Projects                           | Þ                   |
|                                           |    | Exit                                      | Ctrl+Q              |
|                                           |    |                                           |                     |
|                                           |    |                                           |                     |
|                                           |    |                                           |                     |

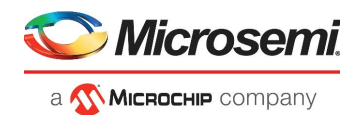

- 7. Enter the following in the New Job Project from FlashPro Express Job dialog box:
  - **Programming job file**: Click **Browse**, and navigate to the location where the .job file is located and select the file. The default location is:
    - <download\_folder>\mpf\_dg0802\_df\Programming\_Job.
  - FlashPro Express job project location: Click Browse and navigate to the location where you want to save the project.

#### Figure 38 • New Job Project from FlashPro Express Job

| Rew Job Project from FlashPro Express Job                                |    | ×      |
|--------------------------------------------------------------------------|----|--------|
| Programming job file:                                                    |    |        |
| E:\12.0_designs\mpf_dg0802_liberosocv12p0_df\Programming_Job\RP_Demo_Top | )  | Browse |
| FlashPro Express job project name:                                       |    |        |
| RP_Demo_Top                                                              |    |        |
| FlashPro Express job project location:                                   |    |        |
| E:\12.0_designs                                                          |    | Browse |
|                                                                          |    |        |
|                                                                          |    |        |
|                                                                          |    |        |
|                                                                          |    |        |
| Help                                                                     | ОК | Cancel |

- 8. Click **OK**. The required programming file is selected and ready to be programmed in the device.
- 9. The FlashPro Express window appears as shown in the following figure. Confirm that a programmer number appears in the Programmer field. If it does not, confirm the board connections and click **Refresh/Rescan Programmers**.

Figure 39 • Programming the Device

| Project cait view Programmer Heip                                              |                     |     |
|--------------------------------------------------------------------------------|---------------------|-----|
| Refresh/Rescan Programmers                                                     |                     |     |
| Programmer                                                                     | Ф ТБО         ТБІ Ф |     |
| 1 E2001RUX6Y IDLE                                                              | IDLE                |     |
| PROGRAM                                                                        |                     |     |
| RUN                                                                            | IDLE                |     |
| Log                                                                            |                     | 5 × |
| 🔳 Messages 🔞 Errors 🗼 Warnings 🌗 Info                                          |                     |     |
| Embedded FlashPro5 programmer detected.<br>programmer 'E2001RUX6Y' : FlashPro5 |                     | 1   |
| Created FlashPro Express Job Project.                                          |                     | •   |
|                                                                                |                     |     |

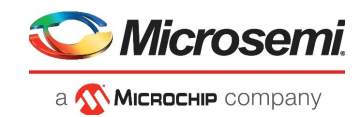

10. Click **RUN**. When the device is programmed successfully, a **RUN PASSED** status is displayed as shown in the following figure. See Running the Demo, page 18 to run the PCIe Root Port demo.

| 🔛 FlashPro B             | Express E:\12.0_designs\TVS_Demo\TVS_Demo.pro -                                      | JTAG Programming Inte     |                                           | -                                           | ×      |
|--------------------------|--------------------------------------------------------------------------------------|---------------------------|-------------------------------------------|---------------------------------------------|--------|
| Project Edit             | View Programmer Help                                                                 |                           |                                           |                                             |        |
| Refresh/Re               | scan Programmers                                                                     |                           |                                           |                                             |        |
|                          | Programmer                                                                           | б МРЕЗООТ (<br>Ф ТОО      | ¢                                         |                                             |        |
| 1                        | E2001RUX6Y RUN PASSED                                                                | PASSED                    |                                           |                                             |        |
|                          |                                                                                      |                           |                                           |                                             |        |
|                          |                                                                                      |                           |                                           |                                             |        |
| PROGRAM                  | <b>•</b>                                                                             |                           |                                           |                                             |        |
|                          |                                                                                      |                           | 1 PROGRAMMER(S) PASS                      | ED                                          |        |
|                          | KON                                                                                  |                           |                                           |                                             |        |
| Log                      |                                                                                      |                           |                                           |                                             | <br>đΧ |
| Message                  | s 🔞 Errors 🔺 Warnings 👔 Info                                                         |                           |                                           |                                             |        |
|                          |                                                                                      |                           |                                           |                                             |        |
| programme:<br>programme: | r 'E2001RUX61' : Scan and Check Chain PA<br>r 'E2001RUX6Y' : device 'MPF300T' : Exec | ting action PROGRA        |                                           |                                             |        |
| programme:               | r 'E2001RUX6Y' : device 'MPF300T' : EXPO                                             | T ISC_ENABLE_RESUL        | ] = 00000000                              |                                             |        |
| programme:               | r 'E2001RUX6Y' : device 'MPF300T' : Prog                                             | amming FPGA Array         | sNVM                                      |                                             |        |
| programme:               | r 'E2001RUX6Y' : device 'MPF300T' : EXPO                                             | T BITS component b        | ream digest[256] = e628346f15f57b0bb57f2a | a9a7ba39a841126caa067b4873fa03d218c2fd0001c |        |
| programme                | r 'E2001RUX6Y' : device 'MPF300T' : EXPO                                             | T sNVM component b        | ream digest[256] = 79dfc8f8733ab3227a1519 | 990d92f5f1338fe8053c53c26cc7616cd593c8fd566 |        |
| programme:               | r 'E2001RUX6Y' : device 'MPF300T' : EXPO<br>r 'E2001RUX6Y' : device 'MPF300T' : ==== | T EOB component bi        | eam digest[256] = 2abf624bbe66171aabd794c | cd2686e8260b02ebbdd159f9f4e7657a6a7527d8a0  |        |
| programme                | r 'E2001RUX6Y' : device 'MPF300T' : EXPO                                             | T DSN[128] = 8b7bd        | 2cda4c59a5026455dc25bc8                   |                                             |        |
| programme:               | r 'F2001RUX6Y' · device 'MPF300T' · ====<br>r 'E2001RUX6Y' : device 'MPF300T' : Fini | hed: Fri Feb 01 11        | 56 2019 (Elapsed time 00:01:44)           |                                             |        |
| programme:               | r 'E2001RUX6Y' : device 'MPF300T' : Exec                                             | ting action PROGRA        | SSED.                                     |                                             | 1      |
| Chain Pro                | gramming Finished: Fri Feb 01 11:44:56 2                                             | ).<br>)19 (Elapsed time O | :44)                                      |                                             |        |
|                          | 0 - 0 - 0 - 0 - 0 - 0                                                                |                           |                                           |                                             |        |
|                          | 0-0-0-0-0                                                                            |                           |                                           |                                             | -      |
|                          |                                                                                      |                           |                                           |                                             |        |
|                          |                                                                                      |                           |                                           |                                             | //     |

#### Figure 40 • FlashPro Express—RUN PASSED

- 11. Close **FlashPro Express** or in the **Project** tab, click **Exit**. Root port design is successfully programmed on Board A.
- 12. Similarly, program Board B with the Endpoint design. Browse PCIe\_EP\_Demo\_EvalKit.job file from mpf\_dg0756\_df\Programming\_Job location.

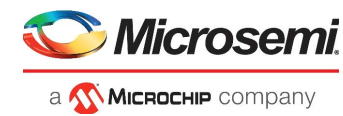

# 7 Appendix 2: DDR4 Configuration

The DDR4 subsystem is configured to access the 32-bit DDR4 memory through an AXI4 64-bit interface. The DDR4 memory initialization and timing parameters are configured as per the DDR4 memory on the PolarFire Evaluation kit. The following figure shows the general configuration settings for the DDR4 memory.

Figure 41 • PF\_DDR4 Configurator—General

| Configurator                                                                             |                                                       | - 🗆 X     |
|------------------------------------------------------------------------------------------|-------------------------------------------------------|-----------|
| PolarFire DDR4 (Pre-produ                                                                | uction)                                               |           |
| Microsemi:SystemBuilder:PF_DDR4:2.3.201                                                  |                                                       |           |
|                                                                                          | General Memory Initialization Memory Timing Controlle | er Misc.  |
| PF_DDR4_UI_default_configuration                                                         | 🗉 Тор                                                 |           |
| Microsemi PolarFire Evaluation Kits     PolarFire Evaluation Kit     Physion     MPF300T | Protocol DDR4                                         |           |
| MT40A1G8WE-083E                                                                          | Generate PHY only                                     |           |
|                                                                                          | Clock                                                 |           |
|                                                                                          | Memory Clock Frequency (MHz) 800.0                    |           |
|                                                                                          | CCC PLL Clock Multiplier 8                            |           |
|                                                                                          | CCC PLL Reference Clock Frequency (MHz) 100.000       |           |
|                                                                                          | User Logic Clock Rate                                 |           |
|                                                                                          | User Clock Frequency 200.0                            |           |
|                                                                                          |                                                       |           |
|                                                                                          | L TOPONGY                                             |           |
|                                                                                          | Memory Format                                         |           |
|                                                                                          | DQ Width 32                                           |           |
|                                                                                          | SDRAM Number of Ranks 1                               |           |
|                                                                                          | Enable address mirroring on odd ranks                 |           |
|                                                                                          | DQ/DQS group size 8                                   |           |
|                                                                                          | Row Address width 15                                  |           |
| Apply New preset                                                                         | Column Address Width 10                               |           |
|                                                                                          | Bank Address Width 2                                  |           |
|                                                                                          | Bank Group Address Width 2                            |           |
|                                                                                          | Enable DM                                             |           |
|                                                                                          | READ DBI enable Disabled                              |           |
|                                                                                          | Enable Parity/Alert                                   |           |
|                                                                                          | Foable FCC                                            |           |
|                                                                                          |                                                       |           |
|                                                                                          |                                                       | -         |
|                                                                                          |                                                       |           |
| Help 🔹                                                                                   |                                                       | OK Cancel |

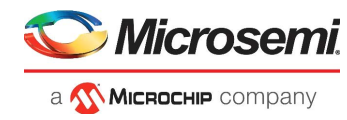

The following figure shows the initialization configuration settings for the DDR4 memory.

Figure 42 • PF\_DDR4 Configurator—Memory Initialization

| PolarFire DDR4 (Pre-producti                                                 | on)                                                    |       |
|------------------------------------------------------------------------------|--------------------------------------------------------|-------|
| licrosemi:SystemBuilder:PF_DDR4:2.3.201                                      |                                                        |       |
| <u>@</u>                                                                     | General Memory Initialization Memory Timing Controller | Misc. |
| PF_DDR4_UI_default_configuration     JEDEC                                   | Mode Register 0                                        |       |
| - Microsemi PolarFire Evaluation Kits  - PolarFire Evaluation Kit  - MPF300T | Burst Length Fixed BL8                                 |       |
| MT40A1G8WE-083E                                                              | Read Burst Type Sequential                             |       |
|                                                                              | Memory CAS Latency 12                                  |       |
|                                                                              | Mode Register 1                                        |       |
|                                                                              | ODT Rtt Nominal Value RZQ/6 💌                          |       |
|                                                                              | Memory Additive CAS Latency Disabled                   |       |
|                                                                              | Output Drive Strength RZQ/7 💌                          |       |
|                                                                              | Mode Register 2                                        |       |
|                                                                              | Low Power Auto Self Refresh Automatic                  |       |
|                                                                              | Memory Write CAS Latency 11                            |       |
|                                                                              | Dynamic ODT (Rtt_WR) Disabled                          |       |
|                                                                              | Mode Register 3                                        |       |
|                                                                              | Fine Granularity Refresh Mode Normal mode (Fixed 1x)   |       |
|                                                                              | Mode Register 4                                        |       |
|                                                                              | Temperature Refresh Range Normal                       |       |
|                                                                              | Temperature Refresh Mode Disabled 💌                    |       |
|                                                                              | Internal VRef Monitor Disabled 💌                       |       |
|                                                                              | Self Refresh Abort Mode Disabled 💌                     |       |
|                                                                              | READ Preamble 20K V                                    |       |
|                                                                              |                                                        |       |
| Apply New preset                                                             |                                                        |       |
|                                                                              | Mode Register 5                                        |       |
|                                                                              | CA Parity Latency Mode Disabled 💌                      |       |
|                                                                              | ODT Input Buffer for Power-down Disabled               |       |
|                                                                              | Parked ODT Value(Rtt_Park) Disabled 💌                  |       |
|                                                                              | Mode Register 6                                        |       |
|                                                                              | Vref Calibration Range Range 1(60% - 92.5%)            |       |
|                                                                              | Vref Calibration Value 60                              |       |

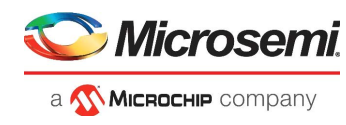

The following figure shows the controller configuration settings for the DDR4 memory.

Figure 43 • PF\_DDR4 Configurator—Controller

| Configurator                                                                                                    | - 0                                                                                        |
|----------------------------------------------------------------------------------------------------|--------------------------------------------------------------------------------------------|
| PolarFire DDR4 (Pre-prod<br>Microsemi:SystemBuilder:PF_DDR4:2.3.201                                                                                                    | uction)                                                                                    |
|                                                                                                    | General Memory Initialization Memory Timing Controller Misc.                               |
| <ul> <li>PF_DDR4_UI_default_configuration</li> <li>JEDEC</li> <li>Microsemi PolarFire Evaluation Kits</li> <li>PolarFire Evaluation Kit</li> <li>MPF300T</li> <li>MT40A1G8WE-083E</li> </ul> | Instance Select Instance Number 0  User Interface                                          |
|                                                                                                    | Fabric Interface     AXI4       AXI Width     64       AXI ID Width     6                  |
|                                                                                                    | Low Power  Enable User Power Down                                                          |
|                                                                                                    | Efficiency                                                                                 |
|                                                                                                    | Enable Activate/Precharge look-ahead                                                       |
|                                                                                                    | ODT Activation Settings on Write                                                           |
| Apply New preset                                                                                                    | Enable Rank0 - ODT0 F Enable Rank0 - ODT1 F<br>Enable Rank1 - ODT0 F Enable Rank1 - ODT1 F |
|                                                                                                    | ODT Activation Settings on Read                                                            |
|                                                                                                    | Enable Rank0 - ODT0  Enable Rank0 - ODT1  Enable Rank1 - ODT1  Enable Rank1 - ODT1         |
|                                                                                                    | Misc                                                                                       |
|                                                                                                    | Enable RE-INIT Controls                                                                    |
| Help 🔻                                                                                                    | OK Cance                                                                                   |

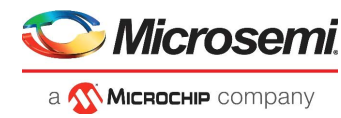

# 8 Appendix 3: Running the TCL Script

TCL scripts are provided in the design files folder under directory TCL\_Scripts. If required, the design flow can be reproduced from Design Implementation till generation of job file.

To run the TCL, follow the steps below:

- 1. Launch the Libero software
- 2. Select Project > Execute Script....
- 3. Click Browse and select script.tcl from the downloaded TCL\_Scripts directory.
- 4. Click Run.

After successful execution of TCL script, Libero project is created within TCL\_Scripts directory.

For more information about TCL scripts, refer to \\mpf\_dg0802\_df\TCL\_Scripts\readme.txt.

Refer to *Libero® SoC TCL Command Reference Guide* for more details on TCL commands. Contact Technical Support for any queries encountered when running the TCL script.

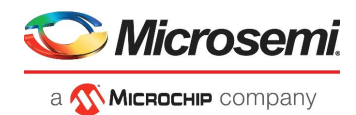

# 9 Appendix 4: References

This section lists documents that provide more information about the PCIe Endpoint and IP cores used in the reference design.

- For more information about PolarFire transceiver blocks, PF\_TX\_PLL, and PF\_XCVR\_REF\_CLK, see UG0677: PolarFire FPGA Transceiver User Guide.
- For more information about PF\_PCIE, see UG0685: PolarFire FPGA PCI Express User Guide.
- Fore more information about PF\_CCC, see UG0684: PolarFire FPGA Clocking Resources User Guide.
- Fore more information about DDR3 memory, see UG0676: PolarFire FPGA DDR Memory Controller User Guide.
- For more information about Libero, ModelSim, and Synplify, see the *Microsemi Libero SoC PolarFire* web page.
- For more information about PolarFire FPGA Evaluation Kit, see UG0747: PolarFire FPGA Evaluation Kit User Guide.
- For more information about CoreAHBLite, see CoreAHBLite Handbook.
- For more information about CoreAHBtoAPB3, see CoreAHBtoAPB3 Handbook.
- For more information about CoreUART, see CoreUART Handbook.